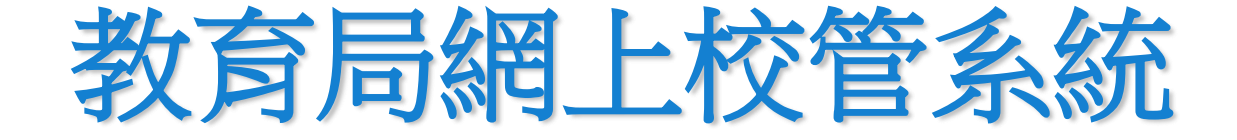

### 香港考試及評局(HKEAA)程序 香港中學文憑考試(HKDSE)

### 接收成績結果列印報告及分析表

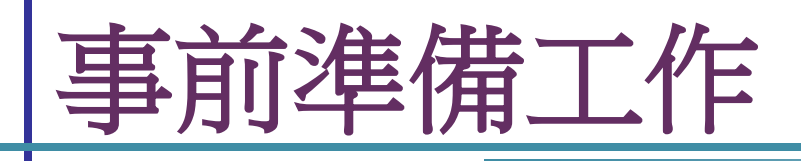

### ■更新 WebSAMS 至最新版本

 匯入考評局經聯遞系統最新發出的香港中學文憑試參數檔案

 (parameter file)
 "RD\_EAPARM\_year.TXT"

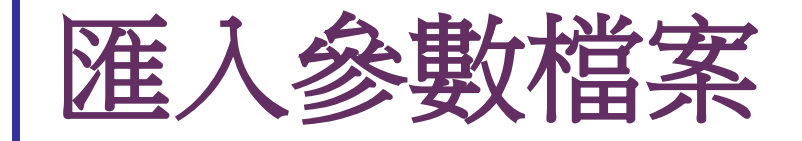

#### 1. 從聯遞系統接收資料,並進行解密

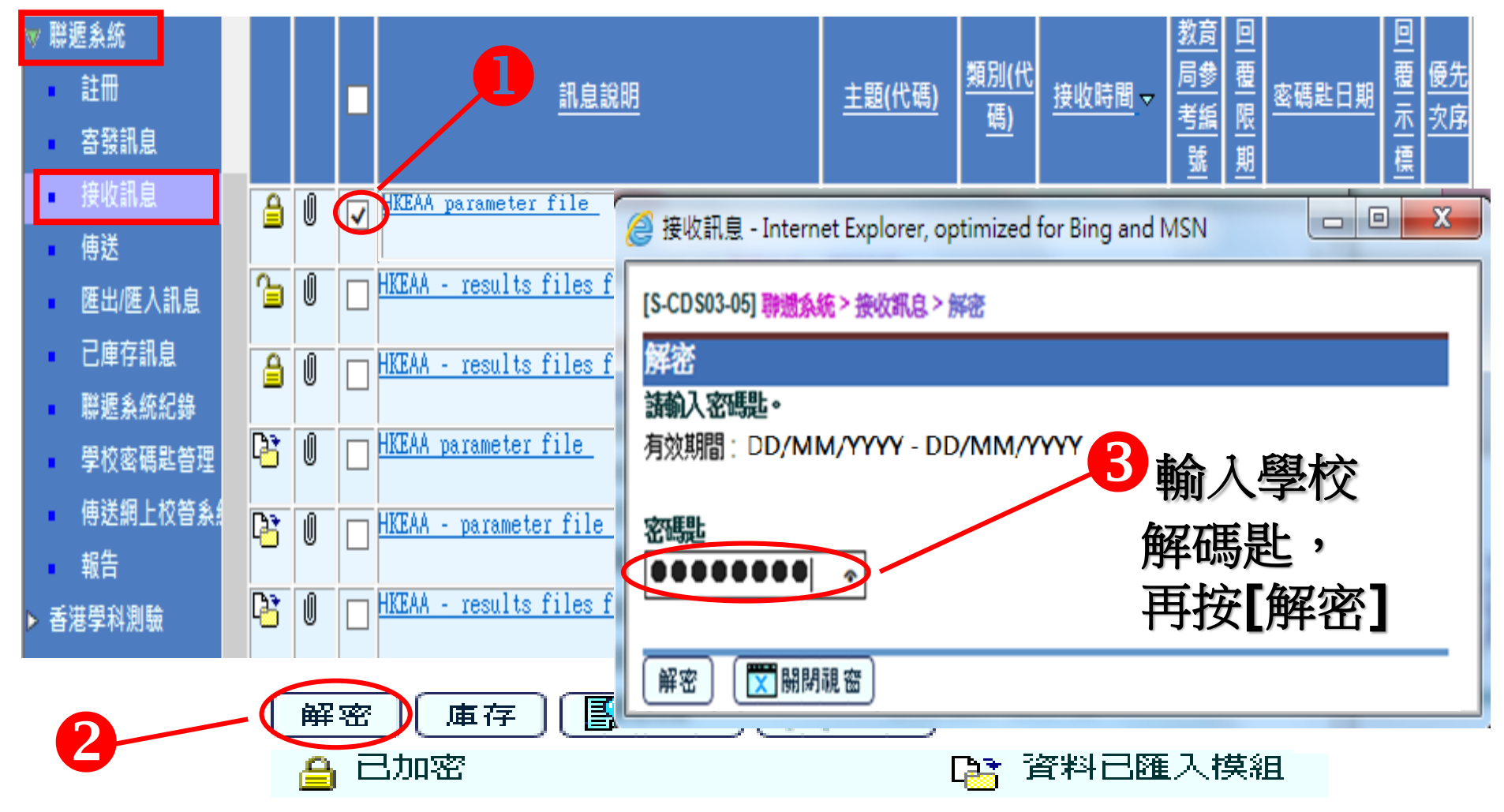

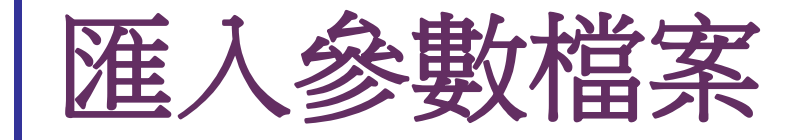

#### 2. 匯入公開考試參數檔案

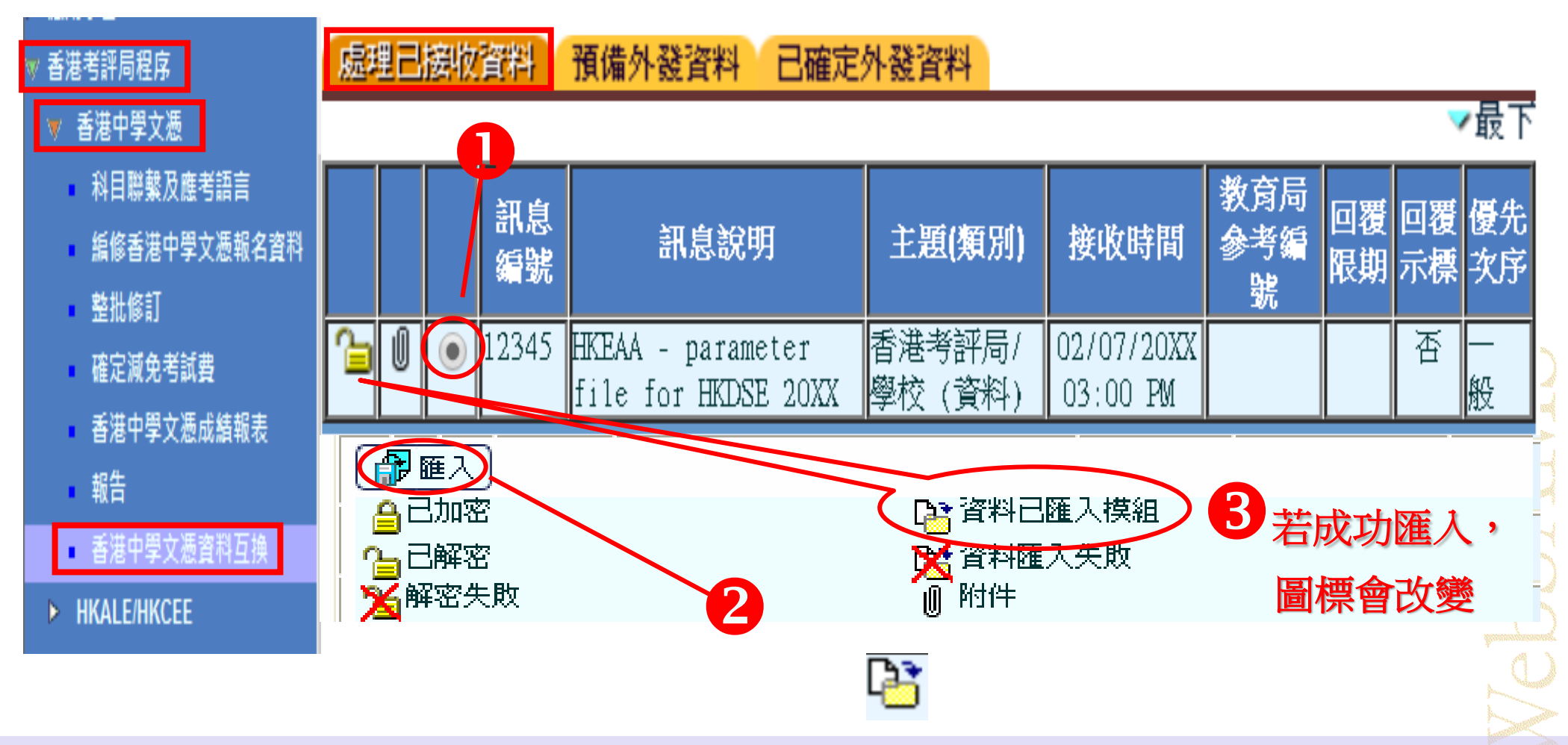

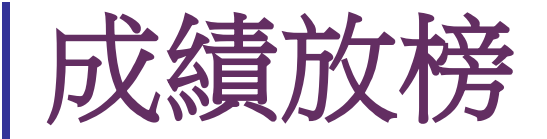

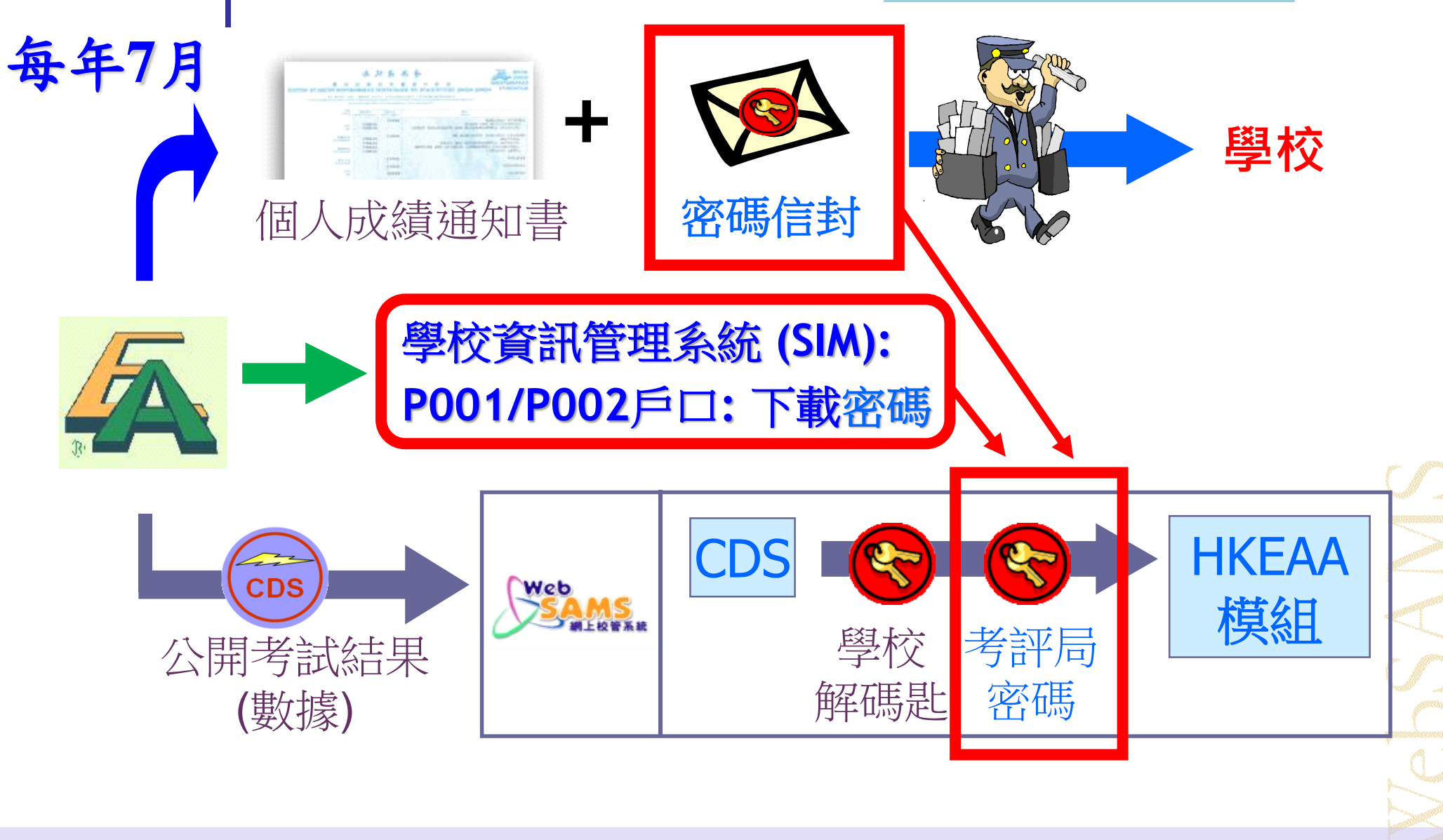

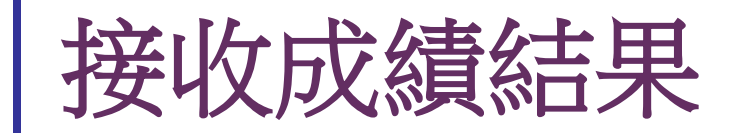

- 中學文憑考試結果一般在考試放榜當天,經由聯遞系統(CDS) 傳送到達學校,請確保聯遞系統操作正常
- 聯遞系統預設每隔一小時自動連接到教育局伺服器,進行傳送及接收信息
- 若在放榜當天的稍後時間仍未接收到有關資料,可嘗試使用 聯遞系統內的即時傳送功能,啟動系統即時連接教育局。若 仍不成功,請通知聯遞系統求助台

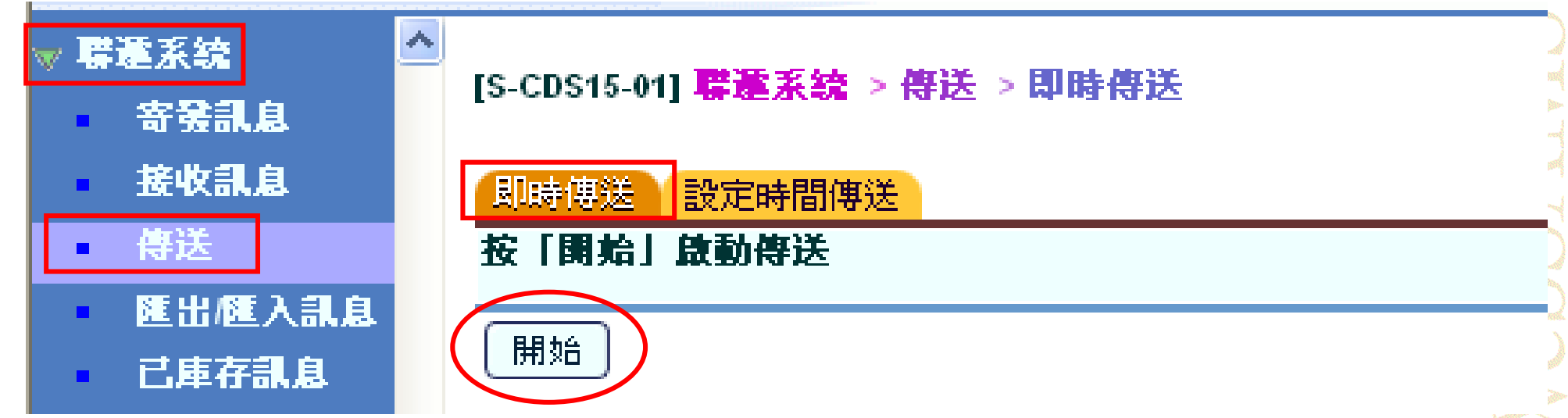

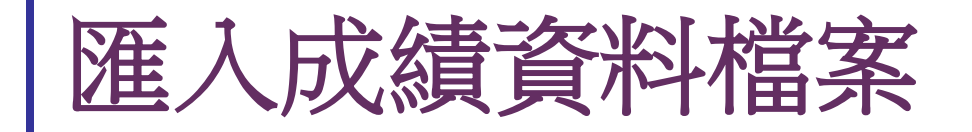

#### 1. 從聯遞系統接收資料後,並進行解密

| ■ 註冊<br>安登到白                                                                                                    |      |
|----------------------------------------------------------------------------------------------------|------|
| Fitem A     Fitem A     Fitem A  | J    |
| ● 傳送 ③ ⑧ □ HKEAA parase [S-CD S03-05] 聯題系統 > 接收訊息 > 解密                                                                                                    | ]    |
| ・ 匯出 匯入訊息 日本 Fille 1 日本 Fille 1 日本 Fill                                                                                                    |      |
| 有效期間: DD/MM/YYYY - DD/MM/YYYY     2 輸入學校的解碼匙     ·     ·     ·     ·     ·     ·     ·     ·     ·     ·     ·     ·     ·     ·     ·     ·     ·     ·     ·     ·     ·     ·     ·     ·     ·     ·     ·     ·     ·     ·     ·     ·     ·     ·     ·     ·     ·     ·     ·     ·     ·     ·     ·     ·     ·     ·     ·     ·     ·     ·     ·     ·     ·     ·     ·     ·     ·     ·     ·     ·     ·     ·     ·     ·     ·     ·     ·     ·     ·     ·     ·     ·     ·     ·     ·     ·     ·     ·     ·     ·     ·     ·     ·     ·     ·     ·     ·     ·     ·     ·     ·     ·     ·     ·     ·     ·     ·     ·     ·     ·     ·     ·     ·     ·     ·     ·     ·     ·     ·     ·     ·     ·     ·     ·     ·     ·     ·     ·     ·     ·     ·     ·     ·     ·     ·     ·     ·     ·     ·     ·     ·     ·     ·     ·     ·     ·     ·     ·     ·     ·     ·     ·     ·     ·     ·     ·     ·     ·     ·     ·     ·     ·     ·     ·     ·     ·     ·     ·     ·     ·     ·     ·     ·     ·     ·     ·     ·     ·     ·     ·     ·     ·     ·     ·     ·     ·     ·     ·     ·     ·     ·     ·     ·     ·     ·     ·     ·     ·     ·     ·     ·     ·     ·     ·     ·     ·     ·     ·     ·     ·     ·     ·     ·     ·     ·     ·     ·     ·     ·     ·     ·     ·     ·     ·     ·     ·     ·     ·     ·     ·     ·     ·     ·     ·     ·     ·     ·     ·     ·     ·     ·     ·     ·     ·     ·     ·     ·     ·     ·     ·     ·     ·     ·     ·     ·     ·     ·     ·     ·     ·     ·     ·     ·     ·     ·     ·     ·     ·     ·     ·     ·     ·     ·     ·     ·     ·     ·     ·     ·     ·     ·     ·     ·     ·     ·     ·     ·     ·     ·     ·     ·     ·     ·     ·     ·     ·     ·     ·     ·     ·     ·     ·     ·     ·     ·     ·     ·     ·     ·     ·     ·     ·     ·     ·     ·     ·     ·     ·     ·     ·     ·     ·     ·     ·     ·     ·     ·     ·     ·     ·     ·     ·     ·     ·     ·     ·     ·     ·     ·     ·     ·     · | SAMS |

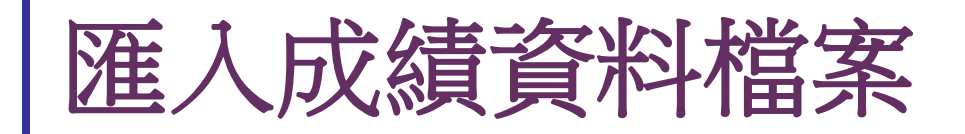

#### 2. 從香港考評局程序匯入成績檔案(只可匯入現年度結果)

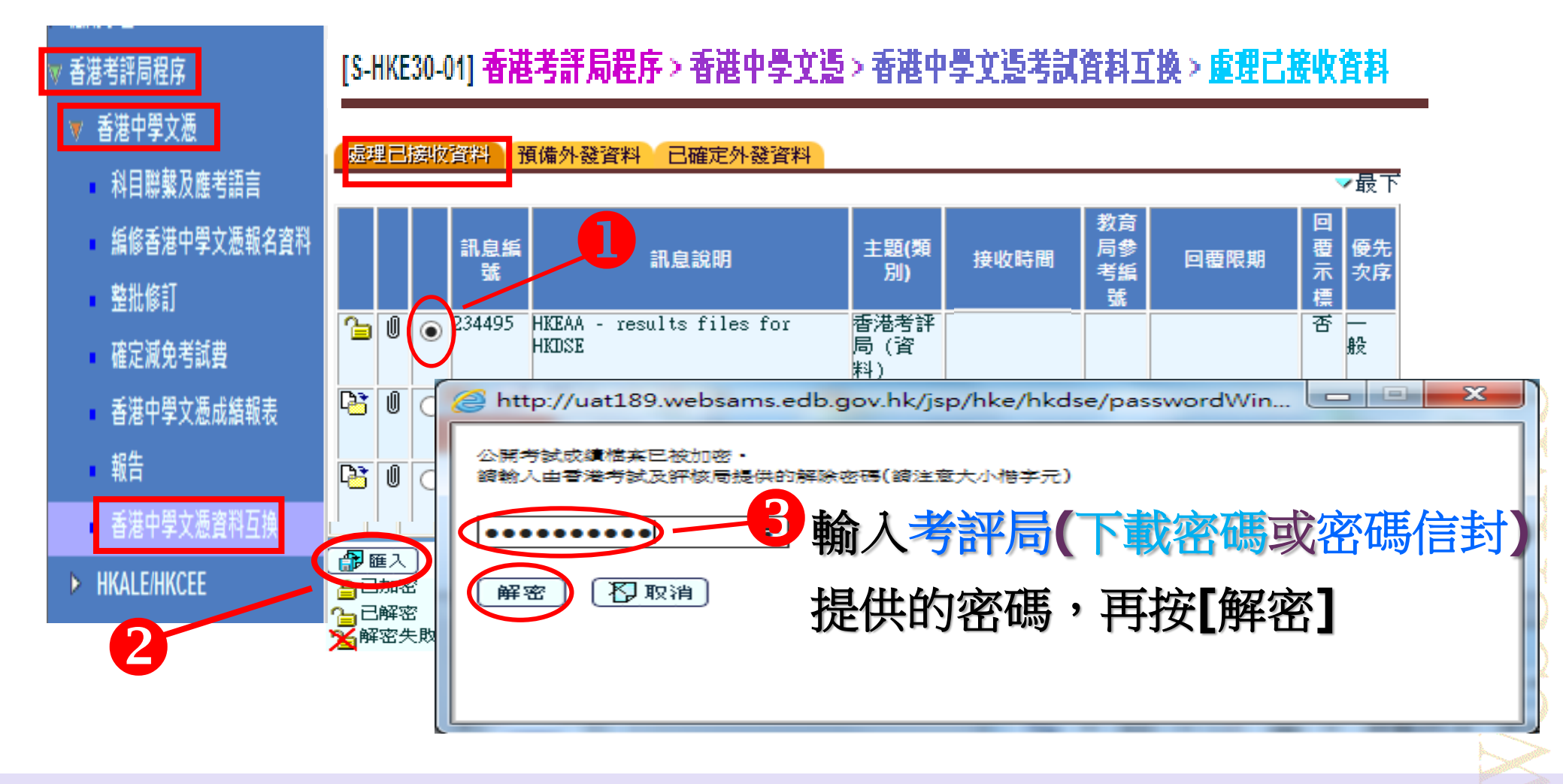

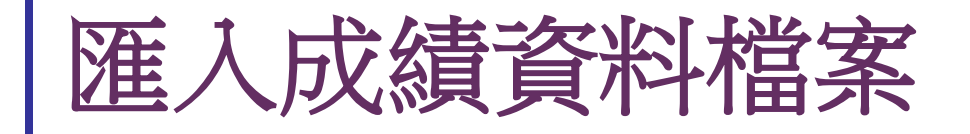

#### 3. 資料驗證

### ■匯入香港中學文憑試成績時 **系統進行資料驗證**

WebSANS

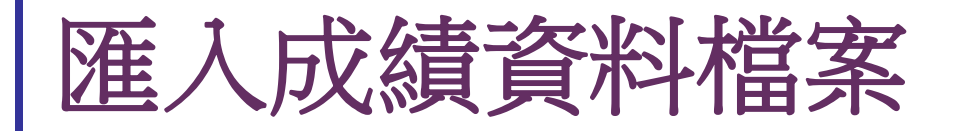

已成功匯人資料

學年 考試年度

考試代碼

報考時段

處理已接收資料

#### 3a. 成績資料驗證無誤,成功匯入公開考試成績數據檔

DS (S6) HKDSE

2

**預備外發資料** 

[S-HKE30-01] 香港考評局程序 > 香港中學文憑 > 香港中學文憑考試資料互換 > 處理已接收資料

已確定外發資料

#### ▼ 香港考評局程序

- ▼ 香港中學文憑
  - 科目聯繫及應考語言
  - 編修香港中學文憑報名資料
  - 整批修訂
  - 確定減免考試費
  - 香港中學文憑成績報表
  - 報告
  - 香港中學文憑資料互換
- HKALE/HKCEE

|   |    |   |   |          |                                          |                    |                        |                 |      |                  | ✓最下      |
|---|----|---|---|----------|------------------------------------------|--------------------|------------------------|-----------------|------|------------------|----------|
|   |    |   |   | 訊息編<br>號 | 訊息說明                                     | 主題(類<br>別)         | 接收時間                   | 教育局<br>参考編<br>職 | 回覆眼期 | 回 <b>復</b><br>示標 | 優先<br>次序 |
|   | 6  | Ű | ۲ | 243384   | HKEAA – results files for<br>HKDSE       | 香港考詳<br>局 (資<br>料) |                        |                 |      | 否                | 般        |
| • | 6  | U | 0 | 243347   | HKEAA – results files for<br>HKDSE TEST  | 香港考詳<br>局 (資<br>料) | 17/04/2018<br>02:13 PM |                 |      | 否                | 般        |
|   | 6  |   | 0 | 243345   | HKEAA – parameter file for<br>HKDSE TEST | 香港考評<br>局 (資<br>料) | 17/04/2018<br>12:54 PM |                 |      | 否                | 般        |
|   | P) | U | 0 | 242264   | HKEAA – results files for                | 香港考評               | 26/03/2018             |                 |      | 否                |          |

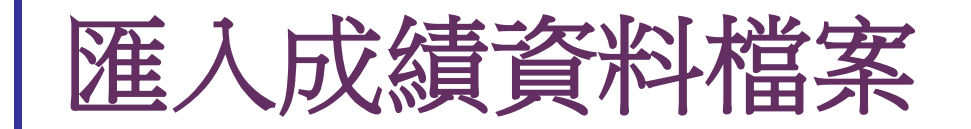

#### 3b. 成績資料 驗證異常

### 匯入文憑試成績時產生異常報告

系統會對已成功解密的中學文憑考試結果檔案作出驗證, 如檢測到警告或錯誤訊息,異常報告便會產生

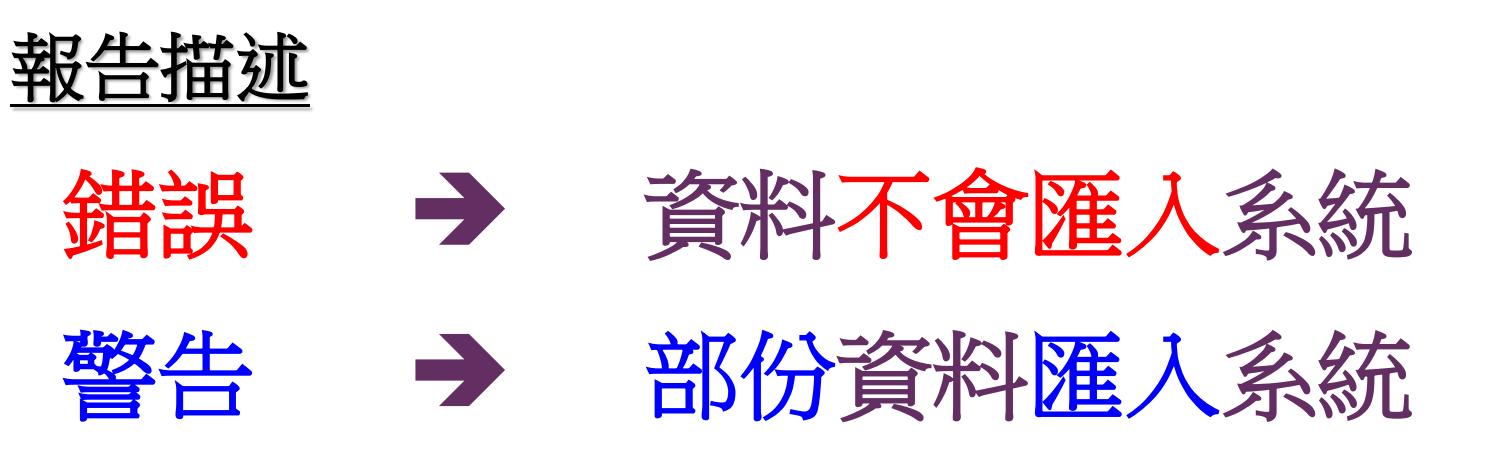

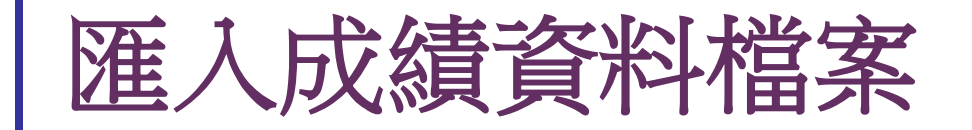

# 3b. 成績資料驗證異常 錯誤訊息: 密碼錯誤!請重新輸入 (請注意密碼字元的大小楷)

解決方法:
 檢視輸入考評局的密碼是否正確
 (包括字元格式)
 ■ 若最終無法解決問題,通知考評局有關錯誤!

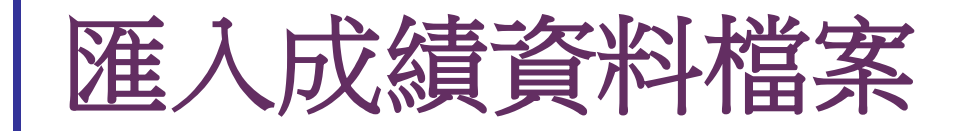

#### 3b. 成績資料驗證異常 錯誤訊息描述: 無法找到學生

#### 原因:

學校已在考評局呈交由網上校管系統抽取的資料,其後在 考評局平台變更考生的出生日期或身份證號碼,但未有在 網上校管系統作出相應的變更,令考評局平台的考生資料 與網上校管系統內的學生資料不一致

#### 解決方法:

在網上校管系統內更正學生資料,然後再次匯人文憑試成/ 績資料檔案

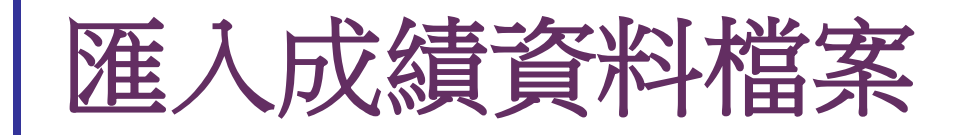

#### 3b. 成績資料驗證異常

整批修訂

輺

 $\geq$ 

[S-HKE30-01] 容邊考評局程序 > 香港中學文憑 > 香港中學文憑考試資料互換 > 成還已接收資料 香港考評局程序 學年 考試年度 考試代碼 DS (S6) HKDSE 香港中學文憑 報考時段 2 科目聯繫及應考語言 處理已接收資料 預備外發資料 已確定外發資料 ▼最下 教育局 参考編 回覆 優先 示標 次序 訊息編 編修香港中學文憑報名資料 主題(類 接收時間 回覆限期 訊息說明 耚 別 號 香港考評 243384 HKEAA - results files for 否 P 0 ۲ 局 (資 料) 般 HKDSE 0 0 243347 Pì 否 確定減免考試費 更正學生資料後 般 243345 6 Û 否 香港中學文憑成績報表 般 涌 BB 242264 否 般 📭 🚺 🔿 242243 🛛 HKEAA – results files for 香港考評 21/03/2018 否 香港中學文憑資料互換 (計 匯入) 合日加密 資料已進人棋組 🔀 資料進人失敗 HKALE/HKCEE 合日解密 🏹 解密失敗 ⋒ 附件

△最上

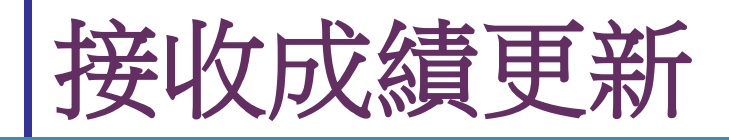

### 倘若學校考生成績有任何更改,在七月放 榜後至新學年策劃完成期間作即時更新

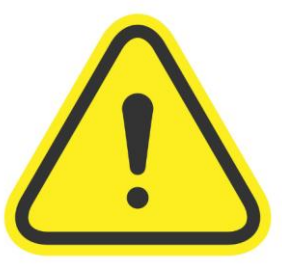

學校可透過網上校管系統<u>重新</u>匯入整份由 考評局發出的更新成績檔及多個相關報表 系統內的中學文憑試成績資料便能即時更 新

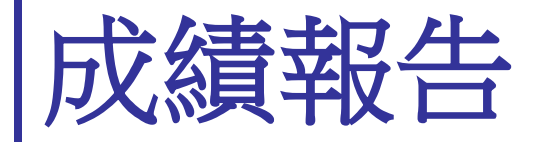

### 列印報告及分析表

WebSAWS

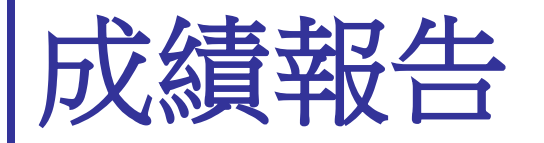

#### 從香港中學文憑成績報表

查看由考評局提供的香港中學文憑考試的結果報告

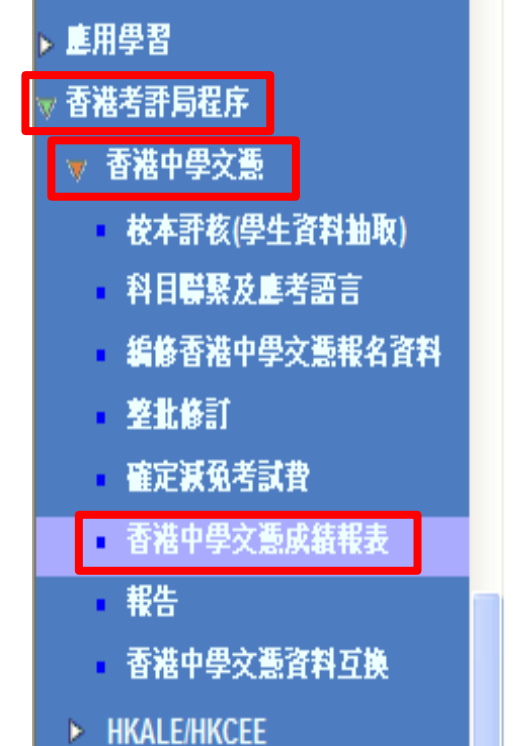

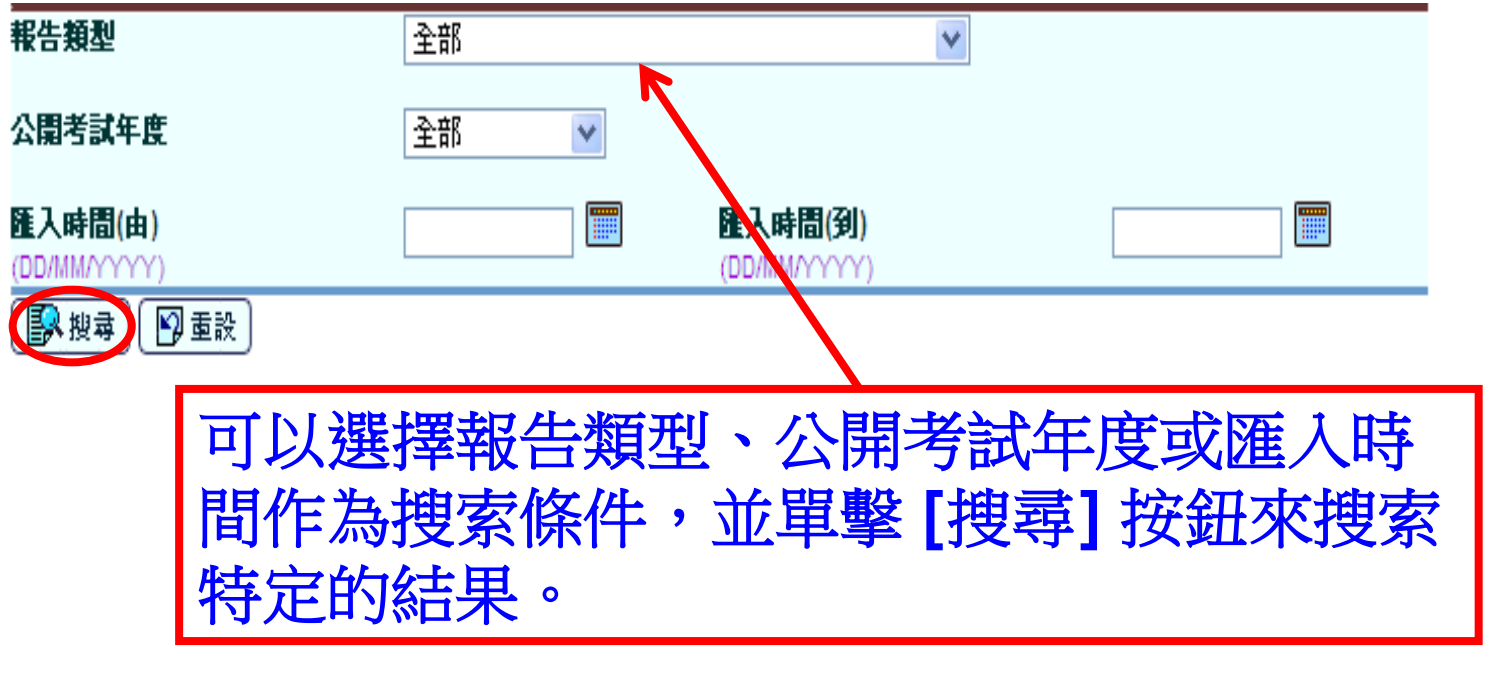

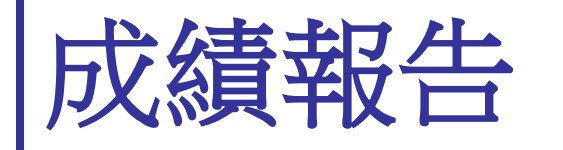

#### 從香港中學文憑成績報表

查看由考評局提供的香港中學文憑考試的結果報告

#### [S-HKE35-01] 香港考評局程序 > 香港中學文憑 > 香港中學文憑成績報表

| 報告類型                    | 全部   | ~                       |  |
|-------------------------|------|-------------------------|--|
| 公開考試年度                  | 全部 🗸 |                         |  |
| 匯入時間(由)<br>(DD/MM/YYYY) |      | 匯入時間(到)<br>(DD/MM/YYYY) |  |
| 💽 搜尋 🔛 重設               |      |                         |  |

| 考試年度 | 報告名稱(編號)                                      | 報告類別   |
|------|-----------------------------------------------|--------|
| 2024 | HKDSE_2024_NR01_ASR_xxxxx_202407xx_xxxxxx.pdf | 學校成績分析 |
| 2024 | HKDSE_2024_NR01_SRL_xxxxx_202407xx_xxxxxx.pdf | 學校成績列表 |

單擊[報告名稱]的超連結按鈕後,所選擇的報告將會顯示。

▼最٦

如有新資料,

請於新學年

策劃完成前

作即時更新!

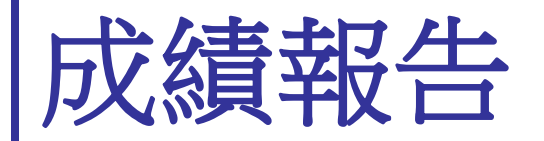

#### 香港考評局提供的成績報告 (PDF 格式)

| MGRD0110R3                                                                                                    | HONG                                                                         | KONG DIPLOMA OF                                | SECONDARY ED                                            | UCATION EXA                                      | MINATION 202  | 24                                   |            | DATE :<br>PAGE :                      |                                                               |              |            |
|----------------------------------------------------------------------------------------------------|------------------------------------------------------------------------------|------------------------------------------------|---------------------------------------------------------|--------------------------------------------------|---------------|--------------------------------------|------------|---------------------------------------|---------------------------------------------------------------|--------------|------------|
| SCHOOL :                                                                                                    |                                                                              |                                                |                                                         |                                                  |               |                                      |            |                                       |                                                               |              |            |
| NO. OF CANDIDATES ENTERED :<br>NO. OF CANDIDATES ABSENT IN ALL SUBJECTS :<br>NO. OF CANDIDATES SAT :                                                             |                                                                              | 129<br>2<br>127                                |                                                         |                                                  |               |                                      |            |                                       |                                                               |              |            |
| CATEGORY A SUBJECTS<br>(excluding Citizenship and Social Development)                                                                                            | No. Entered                                                                  | No. Sat                                        | 5** <u>5* or above</u>                                  | 5 or above                                       | 4 or above    | 3 or above                           | 2 or above | <u>1 or above</u>                     | Unclassified                                                  | Absent       |            |
| BIOLOGY                                                                                                    | 42                                                                           |                                                |                                                         |                                                  | SCHOOL RESULT | S LIST                               |            |                                       | PAGE :                                                        |              |            |
| BUSINESS, ACCOUNTING AND FINANCIAL STUDIES<br>(ACCOUNTING)                                                                                                    | 26                                                                           |                                                |                                                         |                                                  |               |                                      |            |                                       | 东心                                                            |              |            |
| CHEMISTRY                                                                                                    | 51                                                                           | 甲類學科 Category A Subi                           | #† 8<br>Subject                                         |                                                  |               | 料目等级<br>Subject Level / G            | Grade Com  | 产部等现<br>ponent Level                  | 平的<br>Year<br>發出日期                                            |              | 2024       |
| CHINESE HISTORY                                                                                                    | 12                                                                           | 中國語文<br>. 閱讀與綜合能力<br>. 寫作<br>英國語文<br>. 閱讀      | CHINESE<br>Reading<br>Writing<br>ENGLISH<br>Reading     | LANGUAGE<br>g and Integrated Skills<br>LANGUAGE  |               | 5**(Five**)<br>5*(Five*)             |            | 5**(Five**)<br>5**(Five**)<br>5(Five) | Date of Issue<br>學校<br>School                                 | _            |            |
| CHINESE LANGUAGE                                                                                                    | 129                                                                          | -<br>-<br>-<br>-<br>-<br>-<br>-<br>-<br>-<br>- | . Writing<br>Listenin<br>Speakir<br>MATHEM<br>Compulsor | g and Integrated Skills<br>19<br>ATICS<br>y Part |               | 4(Four)                              |            | 5*(Five*)<br>5*(Five*)<br>5**(Five**) | 考生编號<br>Candidate No.                                         |              |            |
| .Reading and Integrated Skills                                                                                                    | 129                                                                          | 公民與社會發展<br>生物<br>中國文學                          | CITIZENS<br>BIOLOGY<br>CHINESE                          | HIP AND SOCIAL DEVE                              | LOPMENT       | 達標<br>Attained<br>5(Five)<br>5(Five) |            |                                       | 身分證明文件號碼<br>Identification Docun                              | nent No.     |            |
| CATEGORY A SUBJECTS                                                                                                    | No. Entered                                                                  | 地理                                             | GEOGRA                                                  | РНҮ                                              |               | 5*(Five*)                            |            |                                       | 報考科日總數<br>No. of Subject(s) Er<br>考生处名及地址<br>Name and Address | of Candidate | 柒<br>SEVEN |
| CITIZENSHIP AND SOCIAL DEVELOPMENT                                                                                                    | 129                                                                          |                                                |                                                         |                                                  |               |                                      |            |                                       |                                                               |              |            |
| Note: (1) There may be a slight discrepancy between the<br>(2) Results in Mathematics Compulsory Part and M<br>If candidates have results in both parts, the bet | e sum of individu<br>Mathematics Ext<br>ter of the two wi <del>n be se</del> |                                                |                                                         |                                                  |               |                                      |            |                                       |                                                               | (Class       | Name: 6A)  |

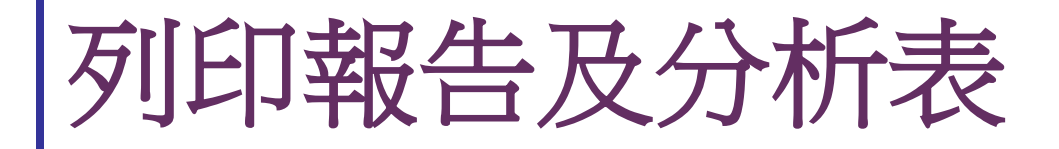

HKDSE Subject / Paper Extraction Report (R-HKE048)

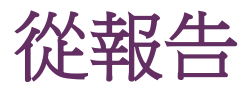

| ⊳ | 學生資料   |
|---|--------|
|   | 學生出度咨討 |

#### ~ [S-HKE31-01] 容滲考評局程序 > 報告

| ≥œ | .a | L2= | FI | 54. |  |
|----|----|-----|----|-----|--|

與懲資料

學生成績

學生學習裡覽

特殊學生成結

教職員調配

**教職員**資料

聯遞系統

香港學科測驗

應用學習

香港考評局程序

▼ 香港中學文憑

科目聯繫及應考語言

編修香港中學文憑報名

整批條訂

確定減免考試費

香港中學文憑成結報表

香港中學文憑試及校內

報告

香港中學文憑資料互換

| Longitudinal Analysis of Public Examination Result List (R-HKE045-E)                 |        |
|--------------------------------------------------------------------------------------|--------|
| Outstanding Subject Mapping & Exam Lang Status List (R-HKE049)                       |        |
| Public Examination Results for All Subjects (by Subject) (R-HKE052-E)                |        |
| Public Examination Results for All Subjects (R-HKE041-E)                             |        |
| Public Examination Results for Best Category A Subjects (R-HKE042-E)                 |        |
| Public Examination Results for Core and/or Elective Category A Subjects (R-HKE051-E) |        |
| Registration Data Extraction Report (R-HKE047)                                       |        |
| Student with Missing/Invalid Particulars (HKDSE Registration) List (R-HKE050)        |        |
| ▶ <u>公開考試全部科目成績考生榜 (R-HKE041-C)</u>                                                  |        |
| ▶ <u>公開考試全部科目成績考生榜 (依科目) (R-HKE052-C)</u>                                            |        |
| ▷ <u>公開考試最佳甲類必修或/及選修科目成結考生榜 (R-HKE051-C)</u>                                         |        |
| ▶< <p>&gt;公開考試最佳甲類科目成績考生榜 (R-HKE042-C)</p>                                           |        |
| ▶報名資料抽取報告 (R-FKE047)                                                                 |        |
| ▶ <u>未完成科目聯繫及應考該言狀況清單 (R-HKE049)</u>                                                 |        |
| ▶ <u>欠缺/錯誤學生個人資料(香港中學文憑報名資料)清單 (R-HKE050)</u>                                        |        |
| ▶ 歴年公開考試科目成績分析表 (R-HKE045-C)                                                         |        |
| ▶ 香港中學文憑考試科目 / 科書分巻抽取報告 (R-HKE048)                                                   |        |
| * 按下 🕨 或顯示報告的連結,然後按「所需範本去製作報告                                                        |        |
| ▶ 公開老討全部科日成猜老生榜 ( <b>R-HKF041-C</b> )                                                |        |
|                                                                                      |        |
| ▶公開考試全部科目成績考生榜 (依科目) (R-HKE052-C)                                                    |        |
| ▶ 八則老针具出田粄以枚式(马谡枚封日式建老开榜/■ Ц/■                                                       | 051 C) |
| □ 公刑 与 武 取 臣 甲 親 必 修 與 / 及 迭 修 件 日 风 顏 考 生 仿 ( K = □ N ⊑                             | 051-0) |
| ▶ 八期老针是伴田粗彩日式建老开榜 (P_UKE042 C)                                                       |        |
| <u>公刑否武取任甲殼杆日成顏否生伤(<b>N=</b>⊓NEU42=∨)</u>                                            |        |
| ▶ 歷年公開考試科目成績分析表 (R-HKE045-C)                                                         |        |

報告名稱[編號]

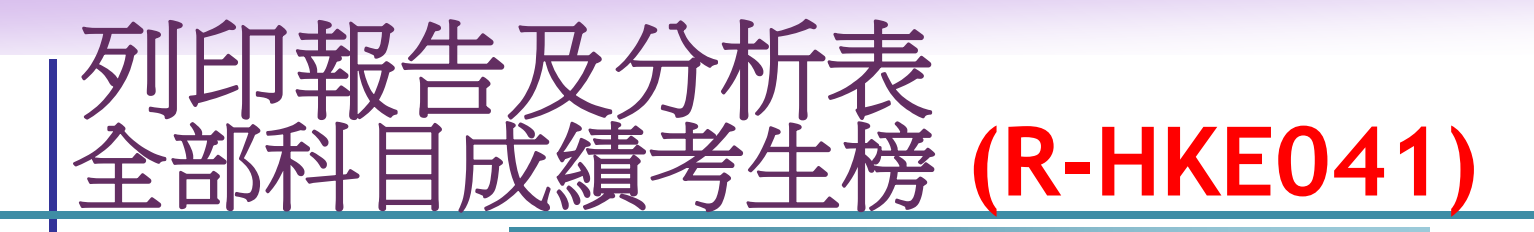

[S-HKE31-02] 香港考評局程序> 香港中學文憑> 報告

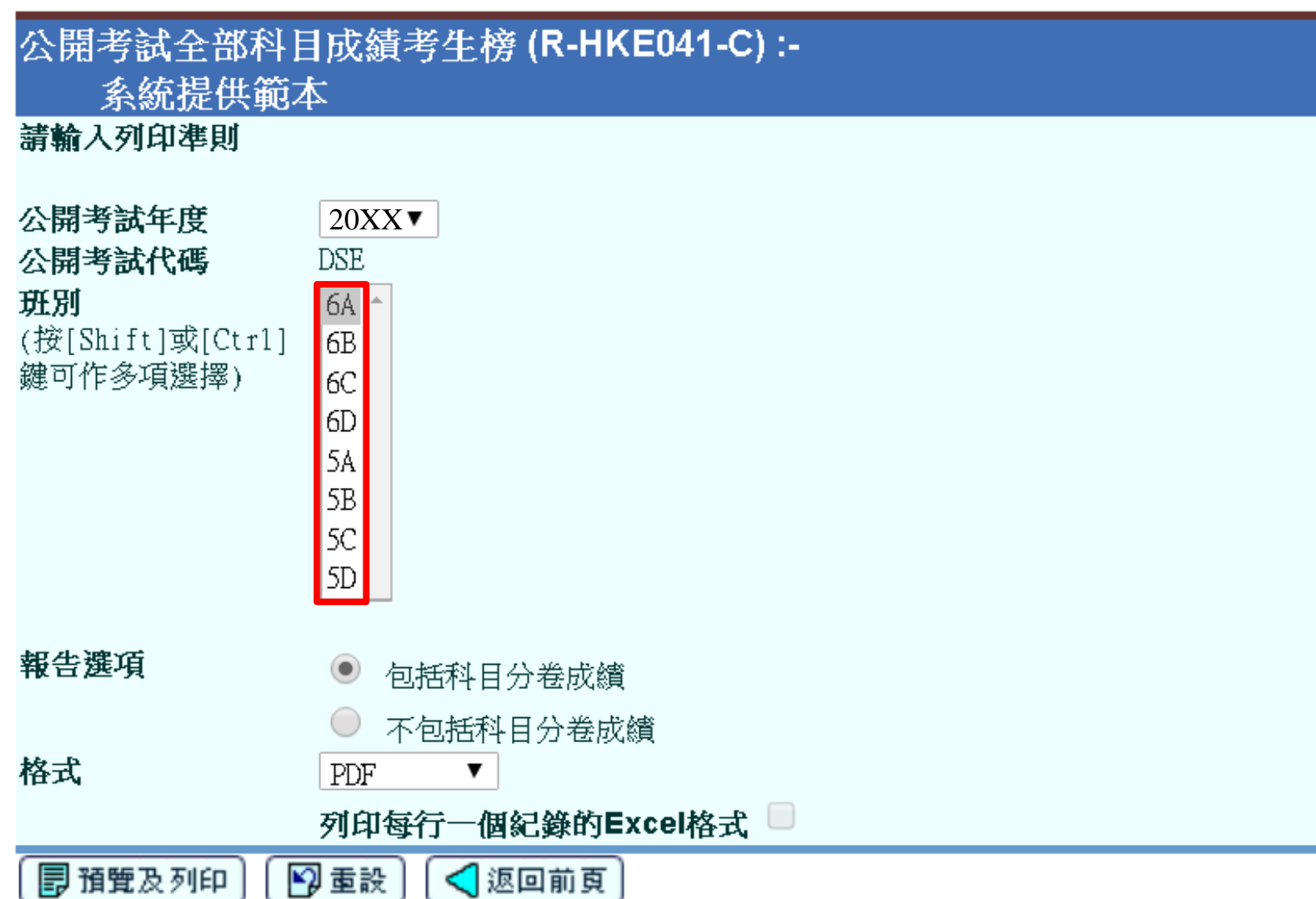

Vebsalus

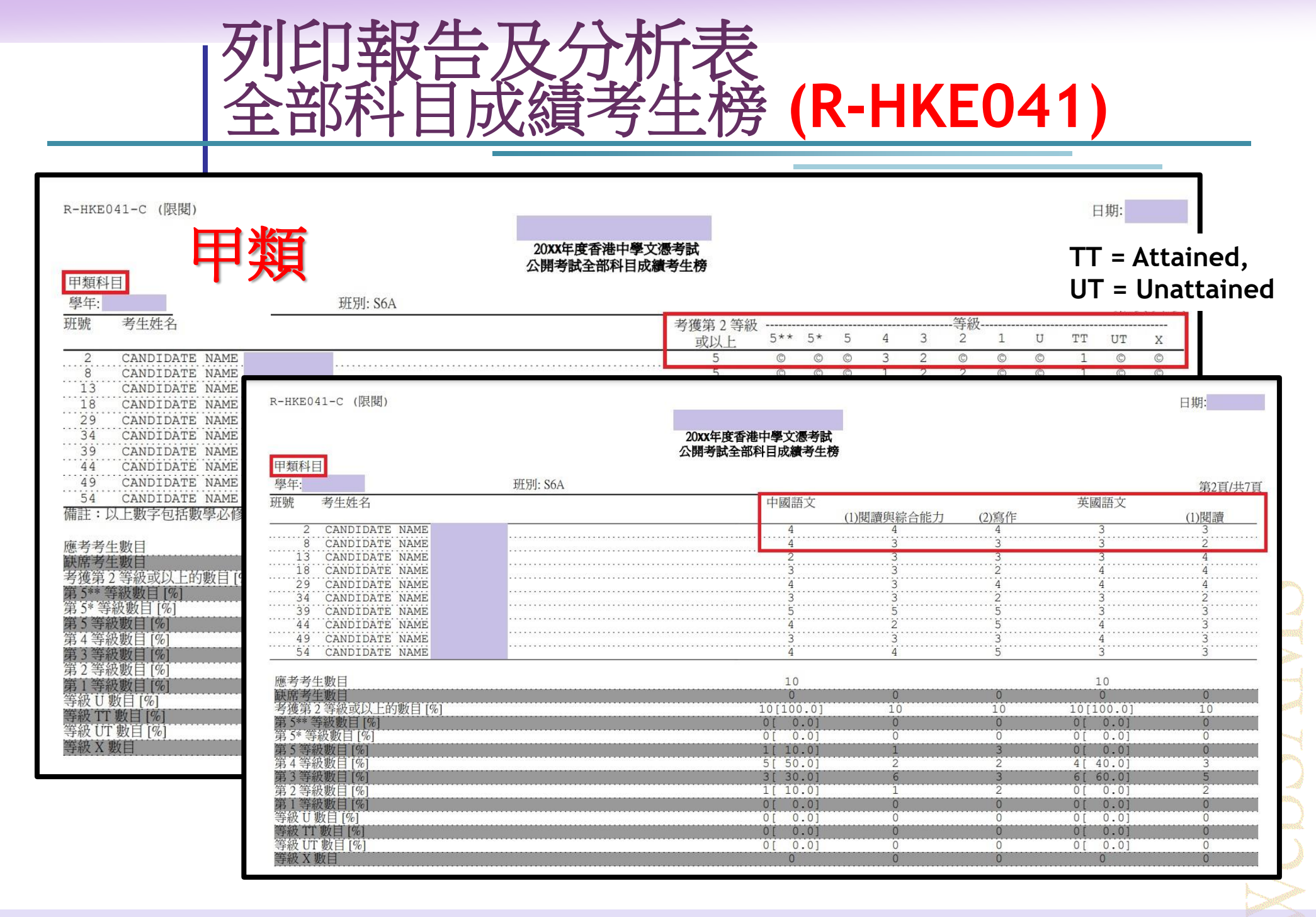

列印報告及分析表 全部科目成績考生榜 (R-HKE041)

| R-HKE041-E<br>Hong Kong<br>Pul<br>Category B<br>School Year:<br>Class Name of<br>No Candidate<br>1 Student 1 |                  |                         | KEE GOVERNMEN<br>oma of Seconda<br>Examination Re<br>Class Name: | NT SECONDA<br>ary Educat<br>esults for<br>6A | RY SCHOOL<br>ion Examina<br>All Subjea | ation<br>cts | Date         | 20/07/<br>Page : 5 of 9 | D2 = Attain<br>Disting<br>DI = Attaine<br>Disting<br>TD = Attain<br>Disting | ed with<br>ction (II),<br>ed with<br>tion (I),<br>ed with<br>tion, |
|----------------------------------------------------------------------------------------------------|------------------|-------------------------|------------------------------------------------------------------|----------------------------------------------|----------------------------------------|--------------|--------------|-------------------------|-----------------------------------------------------------------------------|--------------------------------------------------------------------|
| Class                                                                                                    | Name of          |                         | TT or above                                                      |                                              |                                        | Level        |              |                         | TT = Attain                                                                 | ed,                                                                |
| No                                                                                                    | Candidate        |                         | II OF above                                                      | D2                                           | DI                                     | тт           | UT           | х                       | UT = Unatt                                                                  | ained                                                              |
| 1                                                                                                    | Student 1        |                         | 4                                                                | ©                                            | 4                                      | ©            | 1            | ©                       | X = Absent                                                                  |                                                                    |
| 2                                                                                                    | Student 2        | P_HKF                   | 4<br>041_F                                                       | ß                                            | 1                                      | 3            | 1            | ß                       |                                                                             | Date : 20/07/                                                      |
| 3                                                                                                    | Student 3        |                         | UII-L                                                            |                                              | LU                                     | T REE GOVE   | RNMENT SECON | DARY SCHOOL             |                                                                             | Date . 20/07/                                                      |
| 4                                                                                                    | Student 4        |                         |                                                                  |                                              | Hong Kong Dip                          | loma of Se   | condary Educ | ation Examination       |                                                                             |                                                                    |
| 5                                                                                                    | Student 5        |                         |                                                                  |                                              | Public                                 | Examinati    | on Results f | or All Subjects         |                                                                             |                                                                    |
| 6                                                                                                    | Student 6        | _                       |                                                                  |                                              |                                        |              |              |                         |                                                                             |                                                                    |
| Total No.<br>Total No.                                                                                       | Sat<br>Absence   | Categ<br>Schoo<br>Class | ory B<br>I Year:<br>Name of                                      | C1                                           | ass Name: 6A<br>AUTOMOTIVE             | AVIA         | ION STUDIES  | BUILDING FACILITI       | S CHILD DEVELOPMENT                                                         | Page : 6 of 9<br>COMMERIAL COMIC ART                               |
| Total No.                                                                                                    | of TT or above [ | 5] No                   | Candidate                                                        |                                              | TECHNOLOGY                             |              |              | ENGINEERING             | AND CARE                                                                    |                                                                    |
| Iotal No.                                                                                                    | OI DI [8]        | 1                       | Student 1                                                        |                                              | DI                                     |              | DI           | UT                      | DI                                                                          | DI                                                                 |
| Total No.                                                                                                    | OI II [₹]        | 2                       | Student 2                                                        |                                              | DI                                     |              | TT           | UT                      | TT                                                                          | TT                                                                 |
| Total No.                                                                                                    | of UT [≹]        | 3                       | Student 3                                                        |                                              | DI                                     |              | 11<br>TT     | 01                      | 11                                                                          | 11                                                                 |
|                                                                                                    |                  |                         | Student 4                                                        |                                              | DI                                     |              | <br>         | UI                      | 11<br>TT                                                                    | 11<br>TT                                                           |
|                                                                                                    |                  | 5                       | Student 6                                                        |                                              | X                                      |              | X            | X                       | X                                                                           | X                                                                  |
|                                                                                                    |                  | -                       |                                                                  |                                              |                                        |              |              |                         |                                                                             |                                                                    |
|                                                                                                    |                  | Total                   | No. Sat                                                          |                                              | 6                                      |              | 6            | 6                       | 6                                                                           | 6                                                                  |
|                                                                                                    |                  | Total                   | No. Absence                                                      |                                              | 1                                      |              | 1            | 1                       | 1                                                                           | 1                                                                  |
|                                                                                                    |                  | Total                   | No. of TT or above                                               | [%]                                          | 5[ 83.3]                               | Ę            | [ 83.3]      | 5[ 83.3]                | 5[ 83.3]                                                                    | 5[ 83.3]                                                           |
|                                                                                                    |                  | Total                   | No. of DI [%]                                                    |                                              | 5[ 83.3]                               | 1            | [ 16.7]      | 1[ 16.7]                | 1[ 16.7]                                                                    | 1[ 16.7]                                                           |
|                                                                                                    |                  | Total                   | No. of TT [%]                                                    |                                              | 0[ 0.0]                                | 4            | [ 66.7]      | 0[ 0.0]                 | 4[ 66.7]                                                                    | 4[ 66.7]                                                           |
|                                                                                                    |                  | Total                   | NO. OI UI [8]                                                    |                                              | 0[ 0.0]                                | (            | 0.0]         | 4[ 66.7]                | 0[ 0.0]                                                                     | 0[ 0.0]                                                            |
|                                                                                                    |                  |                         |                                                                  |                                              |                                        |              |              |                         |                                                                             | 23                                                                 |

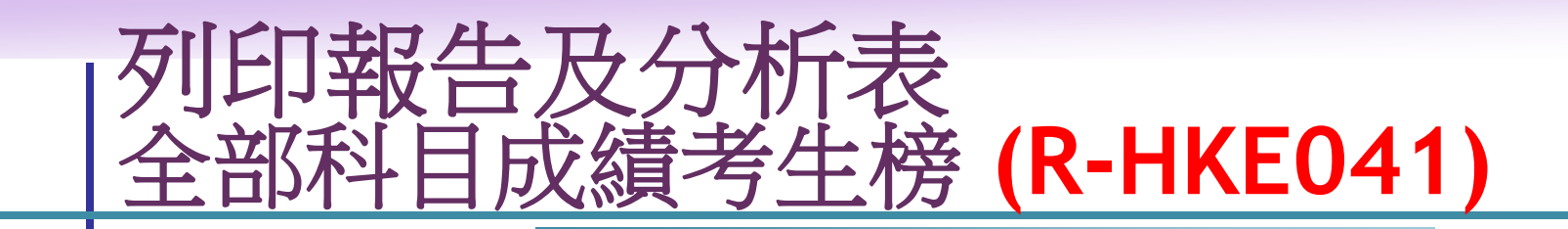

| R-HKE0 | )41-E             |                                                  |                                                            |                                  |               |                                  |          |                                  | Dat      | e : 20/0                         | 07/         | 1                                |              |                            |
|--------|-------------------|--------------------------------------------------|------------------------------------------------------------|----------------------------------|---------------|----------------------------------|----------|----------------------------------|----------|----------------------------------|-------------|----------------------------------|--------------|----------------------------|
|        |                   |                                                  | LUI KEE GOVERN                                             | MENT SEC                         | ONDARY !      | SCHOOL                           |          |                                  | _        |                                  |             |                                  |              |                            |
|        |                   | 🗧 Hong                                           | Kong Diploma of Seco                                       | ndary Ed                         | ucation       | Examina                          | tion     |                                  |          |                                  |             |                                  |              |                            |
|        | 内殺                | 1                                                | Public Examination                                         | Results                          | for All       | l Subjec                         | ts       |                                  |          |                                  |             |                                  |              |                            |
|        |                   | < .                                              |                                                            |                                  |               |                                  |          |                                  |          |                                  |             |                                  |              |                            |
| Catego | ory C             |                                                  |                                                            |                                  |               |                                  |          |                                  |          |                                  |             |                                  |              |                            |
| School | . Year:           |                                                  | Class Name: 6A                                             |                                  |               |                                  |          |                                  |          | Page :                           | 7 of 9      |                                  |              |                            |
| Class  | Name of           |                                                  | Level E or                                                 |                                  |               |                                  | Level    |                                  |          |                                  | -           |                                  |              |                            |
| No     | Candidate         |                                                  | above                                                      | А                                | В             | С                                | D        | E                                | UG       | х                                |             |                                  |              |                            |
| 1      | Student 1         |                                                  | 3                                                          | 1                                | ©             | 1                                | 1        | ©                                | Q        | ©                                | )           |                                  |              |                            |
| 2      | Student 2         |                                                  | 2                                                          | 0                                | <u> </u>      | 0                                | 1        | 1                                |          | 0                                |             |                                  |              |                            |
| 3      | Student 3         |                                                  |                                                            |                                  |               |                                  |          |                                  |          |                                  |             |                                  |              |                            |
|        | Student 5         | Category                                         | С                                                          |                                  |               |                                  |          |                                  |          |                                  |             |                                  |              |                            |
| 6      | Student 6         | School Yea                                       | ar:                                                        | Class Nar                        | <u>101 61</u> |                                  |          |                                  |          |                                  |             |                                  |              | P                          |
|        |                   | Class                                            | Name of                                                    | FRENCH                           |               | GER                              |          | HINDI                            |          | JPN                              |             | SPN                              |              | URDI                       |
| Total  | No. Sat           | No                                               | Candidate                                                  | LANG                             | (1) Spea      | LANG                             | (1) Spea | LANG                             | (1) Spea | LANG                             | (1) Spea    | LANG                             | (1) Spea     | LAN                        |
| Total  | No. Absence       |                                                  | Churchard 1                                                |                                  | -/-E          |                                  | -/-E     |                                  | (-/-E    |                                  | <u>,-/-</u> |                                  | <u>,-/-F</u> |                            |
| Total  | No. of Level E or | 1                                                | Student 1                                                  | Α                                | 0             | Д                                | 0        | А                                | ])       | А                                | 0           | А                                | )            | А                          |
| Total  | No. of B [%]      | . 2                                              | Student 2                                                  | В                                | D             | В                                | D        | В                                | D        | В                                | D           | В                                | D            | В                          |
| Total  | No. of C [%]      | 3                                                | Student 3                                                  | C                                | D             | С                                | D        | С                                | D        | C                                | D           | С                                | D            | C                          |
| Total  | No. of D [%]      | 4                                                | Student 4                                                  | D                                | М             | D                                | М        | D                                | М        | D                                | М           | D                                | М            | D                          |
| Total  | No. of E [%]      | 5                                                | Student 5                                                  | E                                | М             | E                                | М        | E                                | М        | E                                | М           | E                                | М            | E                          |
| Total  | No. of UG [%]     | 6                                                | Student 6                                                  | E                                | М             | E                                | М        | E                                | М        | Е                                | М           | Е                                | М            | E                          |
| Total  | No. of X          |                                                  |                                                            |                                  |               |                                  |          |                                  |          |                                  |             |                                  |              |                            |
|        |                   | Total No.                                        | Sat                                                        | 6                                |               | 6                                |          | 6                                |          | 6                                |             | 6                                |              | 6                          |
|        |                   |                                                  |                                                            | ~                                | ^             | 0                                | 0        | 0                                | 0        | 0                                | 0           | 0                                | ٥            | 0                          |
|        |                   | Total No.                                        | Absence                                                    | 0                                | U             | •                                |          | -                                | -        |                                  | -           | -                                | ~            | _                          |
|        |                   | Total No.<br>Total No.                           | Absence<br>of Level E or above [%]                         | 0<br>6[100.0]                    | U             | 6[100.0]                         |          | 6[100.0]                         | _        | 6[100.0]                         | _           | 6[100.0]                         |              | 6[100.                     |
|        |                   | Total No.<br>Total No.<br>Total No.              | Absence<br>of Level E or above [%]<br>of A [%]             | 0<br>6[100.0]<br>1[ 16.7]        | U             | 6[100.0]<br>1[ 16.7]             |          | 6[100.0]<br>1[ 16.7]             |          | 6[100.0]<br>1[ 16.7]             |             | 6[100.0]<br>1[ 16.7]             |              | 6[100.<br>1[ 16.           |
|        |                   | Total No.<br>Total No.<br>Total No.<br>Total No. | Absence<br>of Level E or above [%]<br>of A [%]<br>of B [%] | 6[100.0]<br>1[ 16.7]<br>1[ 16.7] | 0             | 6[100.0]<br>1[ 16.7]<br>1[ 16.7] |          | 6[100.0]<br>1[ 16.7]<br>1[ 16.7] |          | 6[100.0]<br>1[ 16.7]<br>1[ 16.7] |             | 6[100.0]<br>1[ 16.7]<br>1[ 16.7] |              | 6[100.<br>1[ 16.<br>1[ 16. |

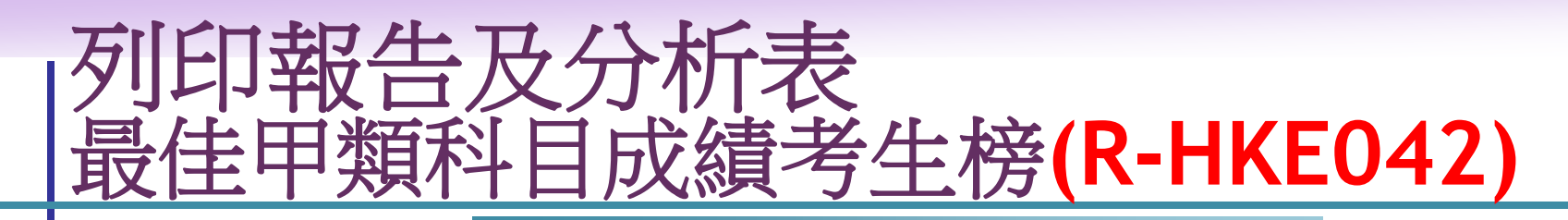

#### [S-HKE31-10] 香港考評局程序 > 香港中學文憑 > 報告

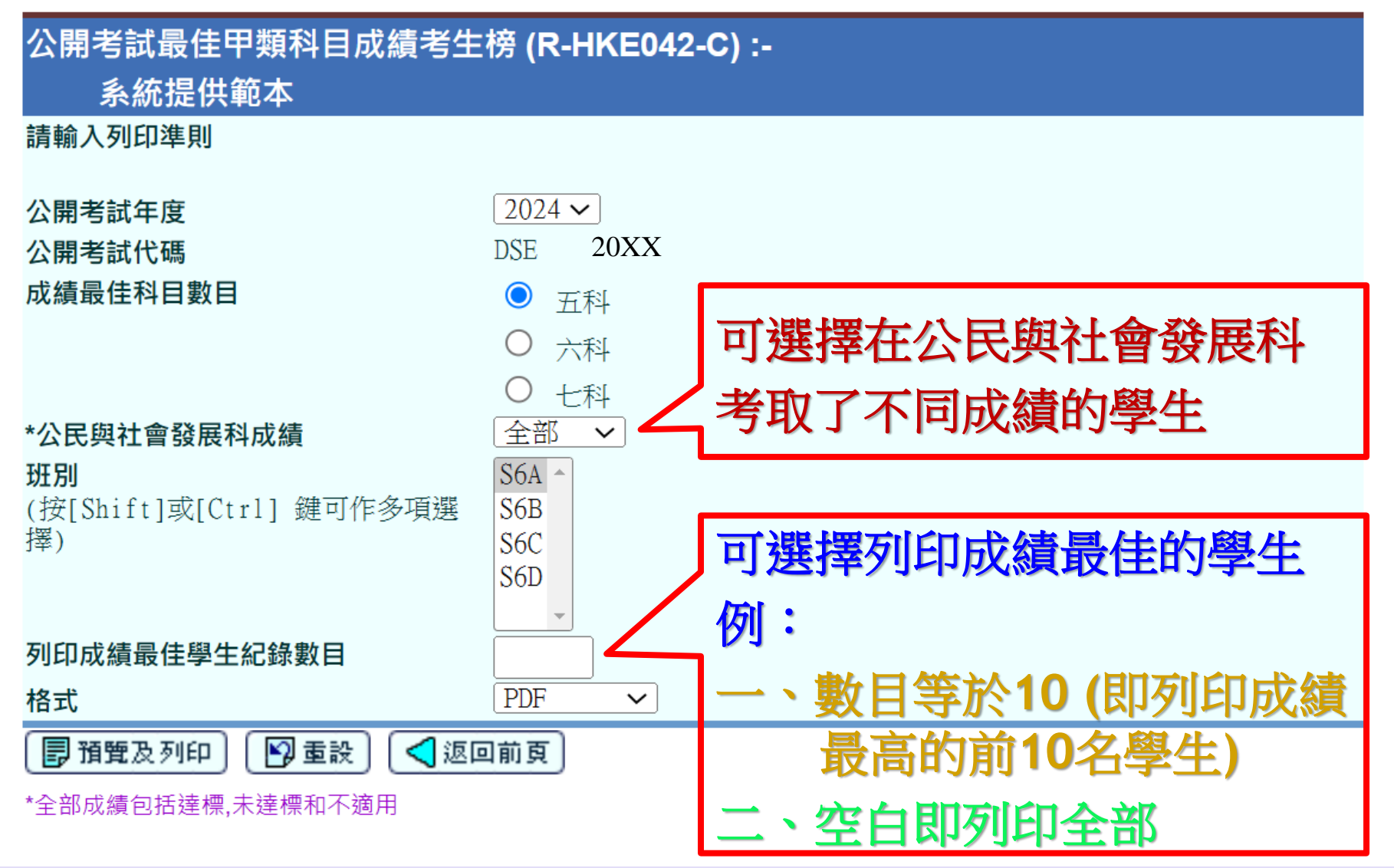

Vebsalus

|       |        | Zrir     |             |             | パイチ             |             | •             |                     |           |
|-------|--------|----------|-------------|-------------|-----------------|-------------|---------------|---------------------|-----------|
|       |        |          | 11 五位 と     | <b>イ</b> マ  | ケイト             | バオマ         |               |                     |           |
|       |        |          |             |             |                 |             |               |                     |           |
|       |        | 一一一一日    | ギ甲判         | 不+ F        | 7 FX            | 疽ズ          | 午桁            | 穿(K-HKEU4)          | <b>Z)</b> |
|       |        |          |             |             |                 |             |               | <b>~</b> (          |           |
|       |        |          |             |             |                 |             |               |                     |           |
|       |        | -        |             |             |                 |             |               |                     |           |
| R-HKE | E042-C | (限閱)     |             |             |                 |             |               | 日期:                 |           |
|       |        |          |             |             | <b>委</b> 港山萬文馮: | 新計 一號 XX 年  |               | - 1952-1963 - 2 - 2 |           |
| -     | _      | _        |             |             | 公開考試最佳甲         | 類科目成績考生     | 榜             |                     |           |
| 學牛:   | 塵號     | 學生姓名     | <u></u> %   | -           | =               | м           | Ħ             | 第1頁/共4頁<br><b> </b> | 線分        |
| S6D   | 17     | 中国四丁ニト   | 5**         | 5*          | 5*              | 5           | 5             | TT                  | 29        |
| 500   | 17     | 中学四丁二口   | (Chin Lang) | (Eng Lang)  | (Geog)          | (Chin Lit)  | (Bio)         | (CS)                |           |
| S6D   | 42     | 中學二丁一五   | 5*          | 5*          | 5*              | 5           | 4             | TT                  | 27        |
|       |        | 17-1-14  | (Math CP)   | (Econ)      | (ICT)           | (Chin Lang) | (Eng Lang)    | (CS)                |           |
| S6B   | 6      | 中學四乙四九   | 5*          | 5*          | 5               | 5           | 4             | TT                  | 26        |
|       |        | T FIGH/E | (Math CP)   | (Chem)      | (Econ)          | (Phy)       | (Eng Lang)    | (CS)                |           |
| S6D   | 37     | 中學三丁三十   | 5*          | 5*          | 5               | 4           | 4             | TT                  | 25        |
| 0.27  |        | 17-1-1   | (Chin Lang) | (Math CP)   | (Chem)          | (Eng Lang)  | (Econ)        | (CS)                |           |
| S6D   | 27     | 山學二丁十四   | 5*          | 5           | 5               | 4           | 4             | TT                  | 24        |
|       |        | 17-110   | (Econ)      | (Chin Lang) | (Math CP)       | (Eng Lang)  | (ICT)         | (CS)                |           |
| S6B   | 46     | 中學三乙二六   | 5*          | 5           | 4               | 4           | 4             | TT                  | 23        |
|       |        | 17_0_/   | (Geog)      | (Eng Lang)  | (Chin Lang)     | (Math CP)   | (Bio)         | (CS)                |           |
| S6C   | 32     | 中學三丙十七   | 5*          | 5           | 4               | 4           | 4             | TT                  | 23        |
|       |        | , ,      | (Geog)      | (Eng Lang)  | (Chin Lang)     | (Math CP)   | (V Arts)      | (CS)                |           |
| S6D   | 7      | 中學四丁四一   | 5*          | 5*          | 4               | 3           | 3             | ТТ                  | 22        |
|       |        |          | (Chin Lit)  | (Chin Hist) | (Math CP)       | (Chin Lang) | (Eng Lang)    | (CS)                |           |
| S6B   | 11     | 中學四乙四二   | 5           | 5           | 4               | 4           | 4             | TT                  | 22        |
|       |        |          | (Math CP)   | (Chem)      | (Eng Lang)      | (Bio)       | (BAFS (Acct)) | (CS)                |           |
| S6D   | 47     | 中學三丁二六   | 5           | 4           | 4               | 4           | 4             | TT                  | 21        |
|       |        | ,,       | (Math CP)   | (Chin Lang) | (Eng Lang)      | (Bio)       | (Chem)        | (CS)                |           |

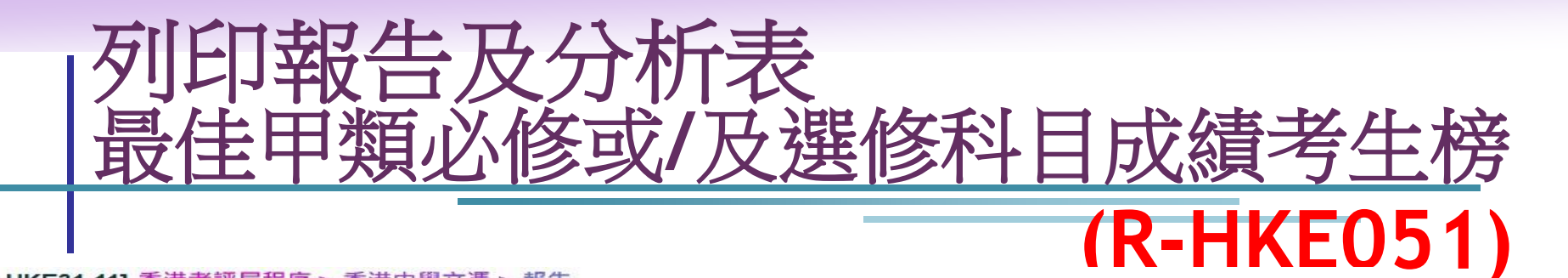

#### [S-HKE31-11] 香港考評局程序 > 香港中學文憑 > 報告

#### 公開考試最佳甲類必修或/及選修科目成績考生榜 (R-HKE051-C) :-系統提供範本 請輸入列印準則 公開考試年度 20XX ~ 公開考試代碼 DSE 科目數目 必修科目 + $\bigcirc$ 沒有選修科目 一科最佳選修科目 兩科最佳選修科目 三科最佳選修科目 班別 S6A -(按[Shift]或[Ctrl] 鍵可作多項選 S6B 擇) S6C S6D 列印成績最佳學生紀錄數目 最低成績等級要求 英國語言 3 V 中國語言 3 V 數學 2 V 公民與社會發展 達標 V 其他選修科 3 V PDF 格式 V 🎦 重設 1 預覽及列印 < 返回前頁

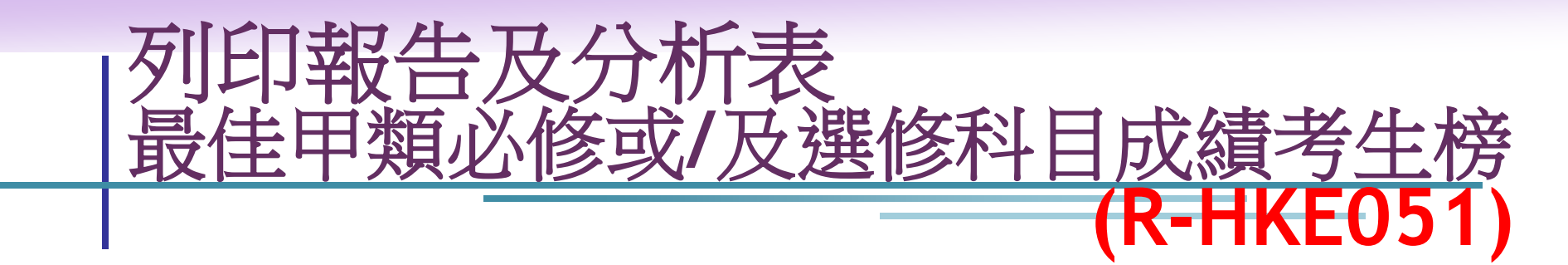

| R-HKE | 051-C                                         | (限閱) |                    |                  |                  | <b>NN F</b> |                |                 | 日期:         |         |  |  |
|-------|-----------------------------------------------|------|--------------------|------------------|------------------|-------------|----------------|-----------------|-------------|---------|--|--|
| 學年:   | 香港中學文憑考試二零XX年<br>公開考試最佳甲類必修或/及選修科目成續考生榜<br>手: |      |                    |                  |                  |             |                |                 |             | 第1頁/共1頁 |  |  |
| 近別    | 學號                                            | 學生姓名 |                    | 必修               | 科目               |             | <b>最佳選修</b> 科目 | 最佳選修科目<br>二     | 最佳選修科目<br>三 | 總分      |  |  |
| S6D   | 17                                            |      | 5**<br>(Chin Lang) | 5*<br>(Eng Lang) | 4<br>(Math CP)   | TT<br>(CS)  | 5*<br>(Geog)   | 5<br>(Chin Lit) | 5<br>(Bio)  | 33      |  |  |
| 6B    | 6                                             |      | 5*<br>(Math CP)    | 4<br>(Eng Lang)  | 3<br>(Chin Lang) | TT<br>(CS)  | 5*<br>(Chem)   | 5<br>(Econ)     | 5<br>(Phy)  | 29      |  |  |
| 6D    | 47                                            |      | 5<br>(Math CP)     | 4<br>(Chin Lang) | 4<br>(Eng Lang)  | TT<br>(CS)  | 4<br>(Bio)     | 4<br>(Chem)     | 4<br>(Phy)  | 25      |  |  |
| 6C    | 27                                            |      | 4<br>(Chin Lang)   | 4<br>(Eng Lang)  | 3<br>(Math CP)   | TT<br>(CS)  | 5<br>(Hist)    | 3<br>(Bio)      | 3<br>(Chem) | 22      |  |  |
| 6B    | 41                                            |      | 4<br>(Eng Lang)    | 4<br>(Math CP)   | 3<br>(Chin Lang) | TT<br>(CS)  | 4<br>(Phy)     | 3<br>(Bio)      | 3<br>(Chem) | 21      |  |  |

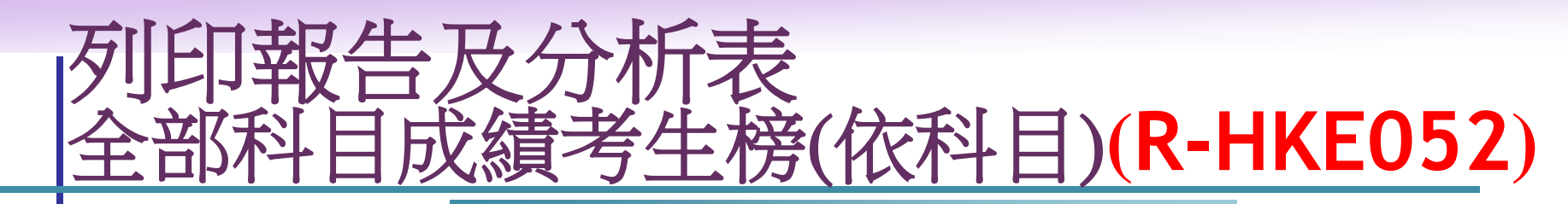

#### [S-HKE31-12] 香港考評局程序 > 香港中學文憑 > 報告

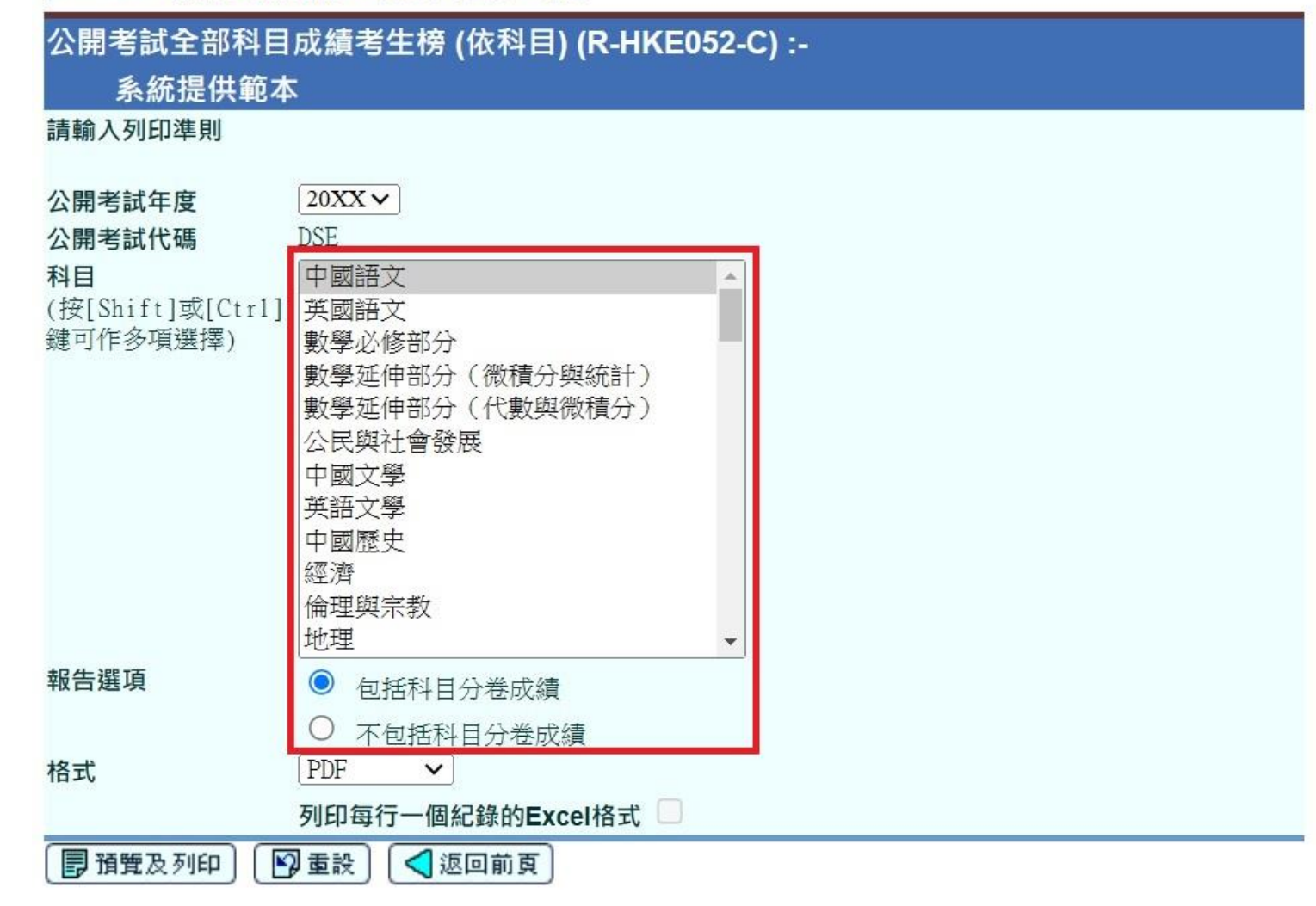

VebSALVIS

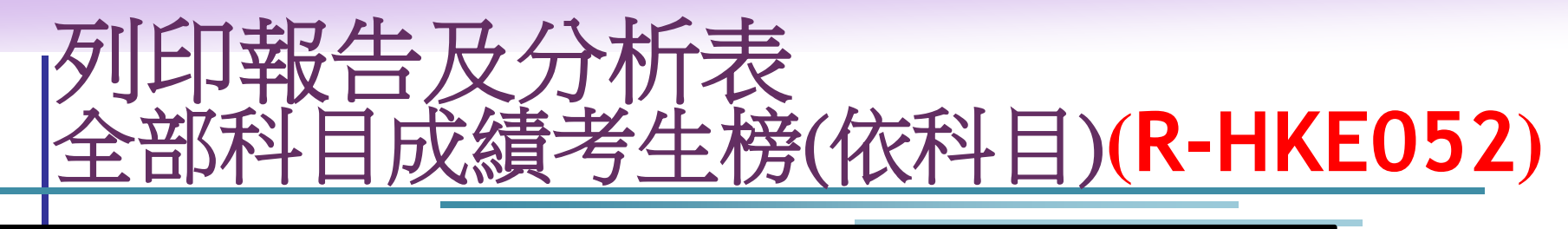

| R-HKE052-C (限閱)                                                                                                    | 呂祺第一中學 yr 2023<br>20XX年度香港中學文憑考試<br>公開考試全部科目成續考生榜(依科目)                    |                                                                                                    | 日期:                                             |
|----------------------------------------------------------------------------------------------------|---------------------------------------------------------------------------|----------------------------------------------------------------------------------------------------|-------------------------------------------------|
| 甲類科目       學年:       班級     班號 考生姓名                                                                                                    | 公民與社會發展                                                                   | R-нке052-с (限閥)                                                                                                    | 東貿一條龍學校<br>年度香港中學文憑考試<br>公開考試全部科目成績考生榜(依科       |
| 6A     8     CANDIDATE NAME       6A     13     CANDIDATE NAME       6A     18     CANDIDATE NAME       6A     29     CANDIDATE NAME       6A     34     CANDIDATE NAME       6A     39     CANDIDATE NAME | 111<br>TT<br>TT<br>TT<br>TT<br>TT<br>TT                                   | 丙類科目<br>學年:<br>班級 班號 考生姓名                                                                                                    | 烏爾都語                                            |
| 6A     44     CANDIDATE NAME       6A     49     CANDIDATE NAME       6A     49     CANDIDATE NAME       6A     54     CANDIDATE NAME       6B     1     CANDIDATE NAME       6B     6     CANDIDATE NAME  | ТТ<br>ТТ<br>ТТ<br>ТТ<br>ТТ<br>ТТ<br>ТТ                                    | 6B 6 CANDIDATE NAME<br>6B 8 CANDIDATE NAME<br>6B 10 CANDIDATE NAME<br>6B 2 CANDIDATE NAME<br>6B 5 CANDIDATE NAME                                                                                           | A<br>B<br>C                                     |
| 應考考生數目<br>缺席考生數目<br>考獲第2等級或以上的數目[%]<br>第5**等級數目[%]<br>第5*等級數目[%]<br>第5等級數目[%]                                                                                                    | 39<br>1<br>0[ 0.0]<br>0[ 0.0]<br>0[ 0.0]<br>0[ 0.0]<br>0[ 0.0]            | 6B     7     CANDIDATE NAME       6B     7     CANDIDATE NAME       6B     18     CANDIDATE NAME       S6S     11     CANDIDATE NAME       6B     12     CANDIDATE NAME       6B     13     CANDIDATE NAME | C<br>D<br>E<br>UG<br>UG                         |
| 第 4 等級數目 [%]<br>第 3 等級數目 [%]<br>第 2 等級數目 [%]<br>等級 U 數目 [%]<br>等級 U 數目 [%]<br>等級 UT 數目 [%]                                                                                                    | 0[ 0.0]<br>0[ 0.0]<br>0[ 0.0]<br>0[ 0.0]<br>0[ 0.0]<br>0[ 0.0]<br>0[ 0.0] | 應考考生數目<br>缺席考生數目<br>考復 E 級或以上的數目 [%]<br>等級 A 數目 [%]<br>等約 A 數目 [%]                                                                                                    | 10<br>0<br>8[ 80.0<br>1[ 10.0                   |
|                                                                                                    | *** End of Report ***                                                     | (新版 B 数百 [ %] 等級 C 数目 [ %] 等級 E 数目 [ %] 等級 E 数目 [ %] 等級 UG 数目 [ %]                                                                                                    | 2[20.0<br>3] 30.0<br>1[10.0<br>1[10.0<br>2[20.0 |

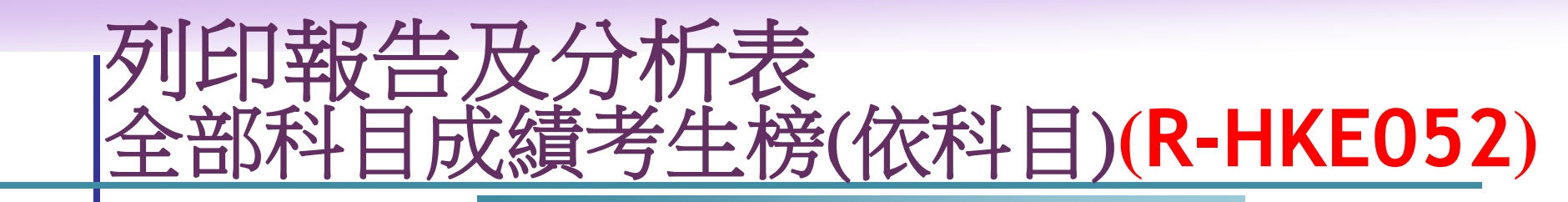

| R-HKE052-C (限閥)                  |                                                 | 日期:       |
|----------------------------------|-------------------------------------------------|-----------|
| 2                                | 東貿一條龍學校<br>20XX年度香港中學文憑考試<br>公開考試全部科目成績考生榜(依科目) |           |
| 乙類科目<br>學年:                      |                                                 | 第1頁/共7頁   |
| 班級 班號 考生姓名                       | 酒店營運                                            |           |
| S6A 5 CANDIDATE NAME 677252030   | TT                                              |           |
| 6B 24 CANDIDATE NAME 671189463   | UT                                              |           |
| 6E 4 CANDIDATE NAME 674506894    | UT                                              |           |
| S6A 62 CANDIDATE NAME 678223608  | UT                                              |           |
| S6A 66 CANDIDATE NAME 678826369  | UT                                              | 9<br>1911 |
|                                  |                                                 |           |
|                                  |                                                 |           |
|                                  |                                                 | angar     |
| 應考考生數目                           | 4                                               |           |
| 缺席考生數目                           | 1                                               | Ø         |
| 考獲 TT 級或以上的數目 [%]                | 1[ 20.0]                                        |           |
| 等教 D2 数目 [%]                     |                                                 |           |
| 寺叔 DI 數日 [%]<br>学说 如 對 對 口 [1//1 | 1 20 01                                         | 4         |
| 守秋 11 数日 [70]<br>学统 [扩動日 [0.]    | 3[ 60 0]                                        |           |
| 守秋 01 数日 [70]                    | 5[ 00.0]                                        |           |
|                                  |                                                 |           |

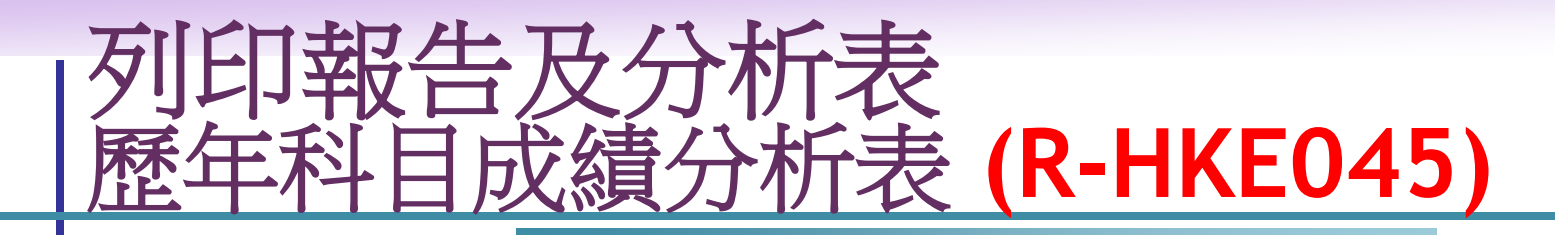

[日期] 香港考評局程序> 香港中學文憑> 報告

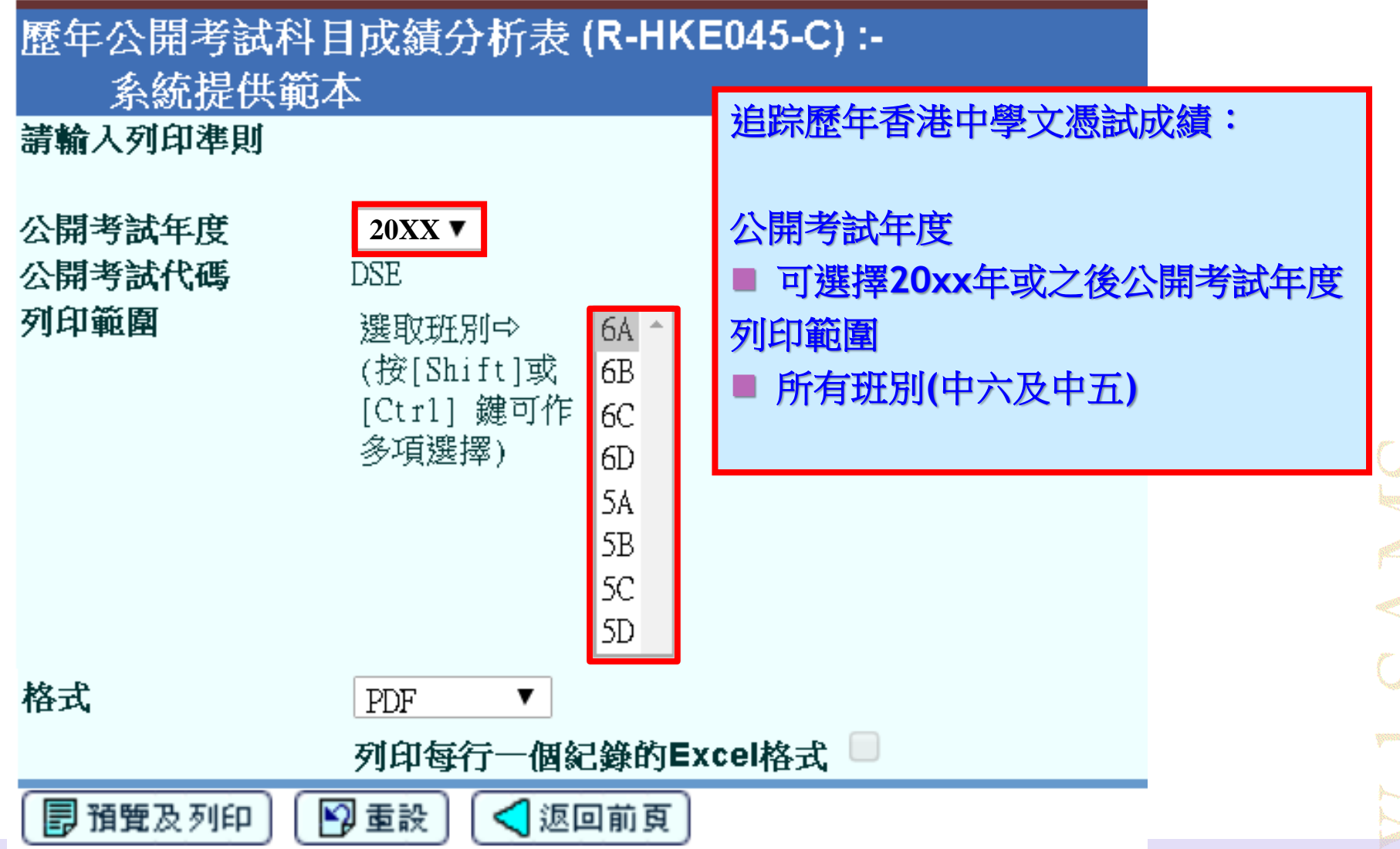

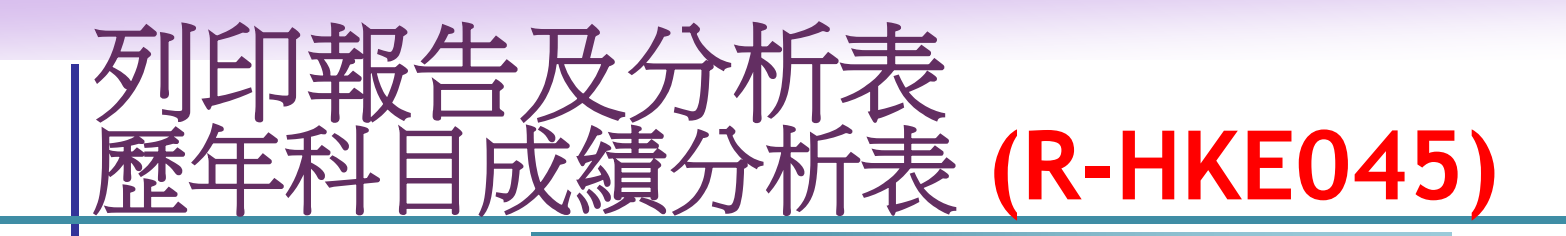

R-HKE045-C (限閱)

日期:

第1頁/共6頁

#### 香港中學文憑考試 歷年公開考試科目成績分析表 依科目

班別: 6A, S6A, 6L

| 甲類科目                           | 考試年份 | <u>總考</u><br>人數 | <u>與考</u><br>人數 |     | <u>5**</u> | 5*   | <u>5</u> | <u>4</u> | <u>3</u> | 2    | <u>1</u> | U   | TT  | UT  | x   |
|--------------------------------|------|-----------------|-----------------|-----|------------|------|----------|----------|----------|------|----------|-----|-----|-----|-----|
|                                |      | <u> 200</u>     |                 |     |            |      |          |          |          |      |          |     |     |     |     |
| 中國語文                           | 2024 | 10              | 10              | No. | 0          | 0    | 1        | 5        | 3        | 1    | 0        | 0   | 0   | 0   | 0   |
|                                | 2023 | 9               | 9               |     | 0          | 0    | 2        | 4        | 3        | 0    | 0        | 0   | 0   | 0   | 0   |
|                                | 2024 |                 |                 | 00  | 0.0        | 0.0  | 10.0     | 50.0     | 30.0     | 10.0 | 0.0      | 0.0 | 0.0 | 0.0 | 0.0 |
|                                | 2023 |                 |                 |     | 0.0        | 0.0  | 22.2     | 44.4     | 33.3     | 0.0  | 0.0      | 0.0 | 0.0 | 0.0 | 0.0 |
| - 閱讀與綜合能力<br>(考試年份2023或以前: 閱讀) | 2024 | 10              | 10              | No. | 0          | 0    | 1        | 2        | 6        | 1    | 0        | 0   | 0   | 0   | 0   |
|                                | 2023 | 9               | 9               |     | 2          | 1    | 0        | 3        | 2        | 1    | 0        | 0   | 0   | 0   | 0   |
|                                | 2024 |                 |                 | olo | 0.0        | 0.0  | 10.0     | 20.0     | 60.0     | 10.0 | 0.0      | 0.0 | 0.0 | 0.0 | 0.0 |
|                                | 2023 |                 |                 |     | 22.2       | 11.1 | 0.0      | 33.3     | 22.2     | 11.1 | 0.0      | 0.0 | 0.0 | 0.0 | 0.0 |
| - 寫作                           | 2024 | 10              | 10              | No. | 0          | 0    | 3        | 2        | 3        | 2    | 0        | 0   | 0   | 0   | 0   |
|                                | 2023 | 9               | 9               |     | 0          | 0    | 3        | 1        | 5        | 0    | 0        | 0   | 0   | 0   | 0   |
|                                | 2024 |                 |                 | olo | 0.0        | 0.0  | 30.0     | 20.0     | 30.0     | 20.0 | 0.0      | 0.0 | 0.0 | 0.0 | 0.0 |
|                                | 2023 |                 |                 |     | 0.0        | 0.0  | 33.3     | 11.1     | 55.6     | 0.0  | 0.0      | 0.0 | 0.0 | 0.0 | 0.0 |
| - 聆聽與綜合能力                      | 2023 | 9               | 9               | No. | 0          | 2    | 1        | 6        | 0        | 0    | 0        | 0   | 0   | 0   | 0   |
|                                | 2023 |                 |                 | olo | 0.0        | 22.2 | 11.1     | 66.7     | 0.0      | 0.0  | 0.0      | 0.0 | 0.0 | 0.0 | 0.0 |
| 英國語文                           | 2024 | 10              | 10              | No. | 0          | 0    | 0        | 4        | 6        | 0    | 0        | 0   | 0   | 0   | 0   |
|                                | 2023 | 9               | 9               |     | 0          | 0    | 1        | 8        | 0        | 0    | 0        | 0   | 0   | 0   | 0   |

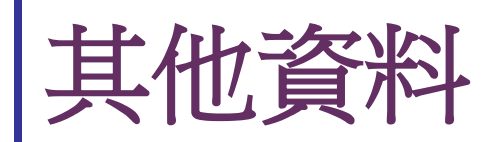

### 「網上校管系統資料庫」 https://cdr.websams.edb.gov.hk 1. 主頁 > 模組資料 > 香港考評局程序 > 參考文件

#### 如何使用「香港考評局程序」模組的 「香港中學文憑試及校內成績」功能

| Web<br>SAMS 網上校管系統資料庫<br>#上被管系線 WebSAMS Central Document Repository |     | 版本升級 | 系統保安及系統事宜 | 雲端服務 | 模組資料 | 培訓      | は課程 | 資料調查 | 聯絡我們 |
|---------------------------------------------------------------------|-----|------|-----------|------|------|---------|-----|------|------|
| 參考文件                                                                |     |      |           |      |      |         |     |      |      |
| 主頁 > 模組資料 > 香港考評局程序 > 參考文件                                          |     |      |           |      |      |         |     |      |      |
| 香港考評局程序 – 香港中學文憑                                                    |     |      |           |      |      | ۲.<br>گ | P   | w x  |      |
| 如何使用「香港考評局程序」模組的「香港中學文憑試及校內」                                        | 成績」 | 功能   |           |      | (    | 中 🛓     | )   |      |      |
|                                                                     |     |      |           |      |      |         |     |      |      |

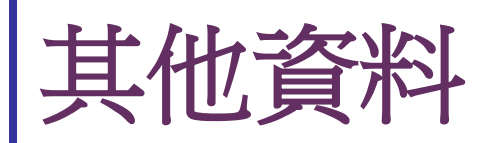

### 「網上校管系統資料庫」 https://cdr.websams.edb.gov.hk

#### 2. 主頁 > 模組資料 > 香港考評局程序 > 常用SQL

| Web                            | NS 網上校管系統資料庫                           |     | 版本升級 | 系統保安及系統事宜 | 雲端服務 | 模組資料 | 培訓課程 | 資料調查 | 聯絡我們     |
|--------------------------------|----------------------------------------|-----|------|-----------|------|------|------|------|----------|
| 常用SQL<br><sub>主百 &gt;</sub> 模組 | ]資料>香港老評局程序>党用SOI                      |     |      |           |      |      |      |      |          |
| 香港考評原                          | 局程序香港中學文憑                              |     |      |           |      |      |      |      | 中 🛓      |
| 1.                             | 抽取 HKDSE各科公開考試成績                       |     |      |           |      |      |      |      | 中 🛓      |
| 2.                             | 抽取 HKDSE成績<br>(如老師想要變更科目,只要更換SQL內的考評局科 | 目编码 | 馬便可) |           |      |      |      |      | <b>+</b> |
|                                |                                        |     |      |           |      |      |      |      |          |

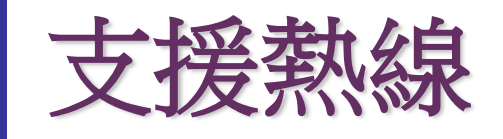

## 網上校管系統組支援熱線 (WebSAMS 求助台) 電話: 2166 1150 傳真: 5801 1284 網上校管系統組聯遞系統支援熱線 (CDS 求助台)

#### 電話:3464 0550

■香港考試及評核局公開考試資訊中心 (HKEAA) 電話: 3628 8860

36

完